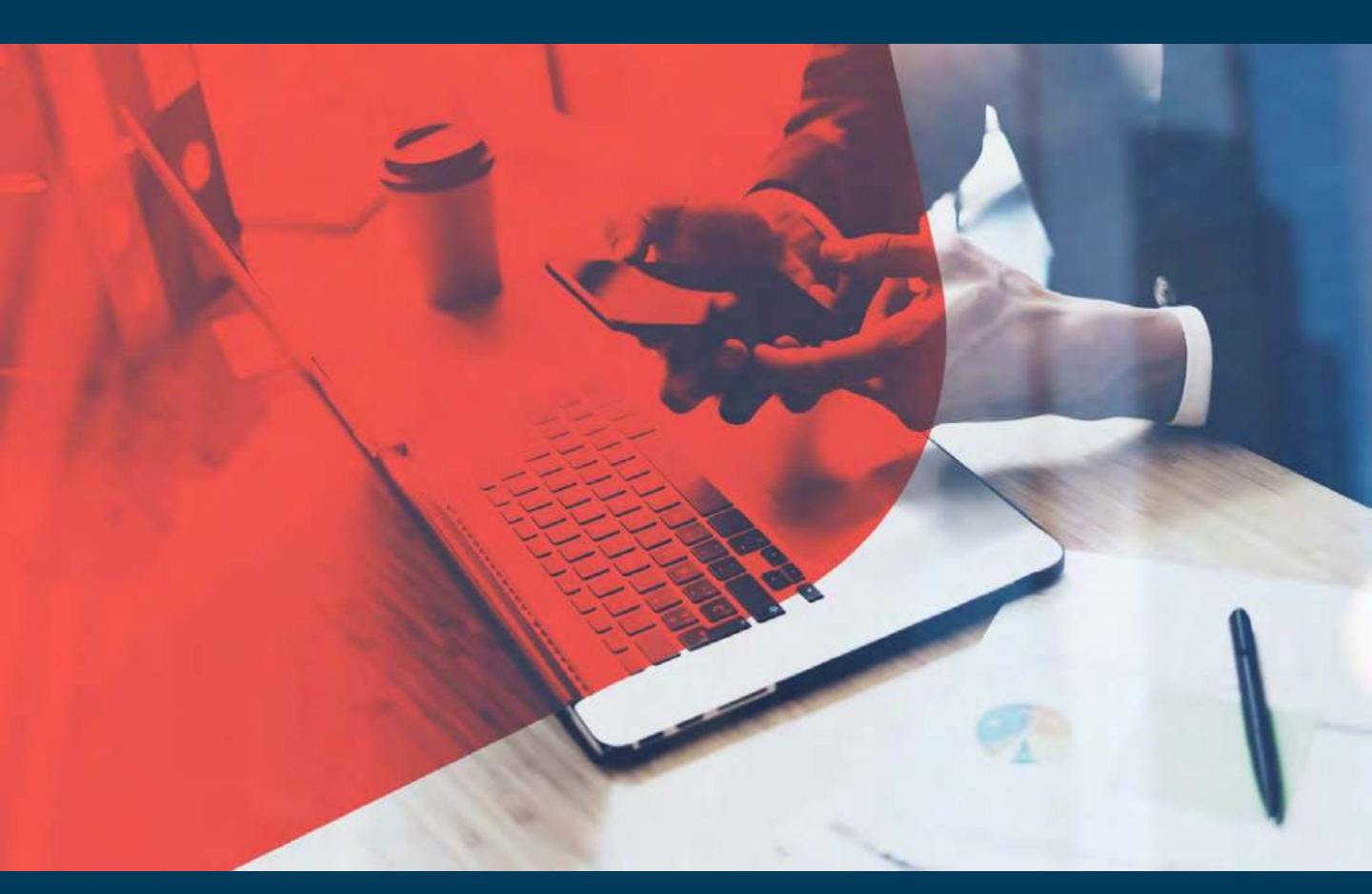

# Export Ocean and L&S Process On – Boarding Kit

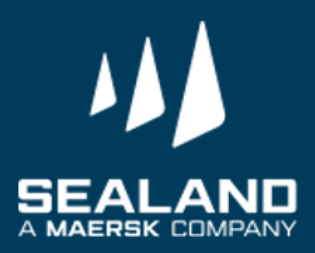

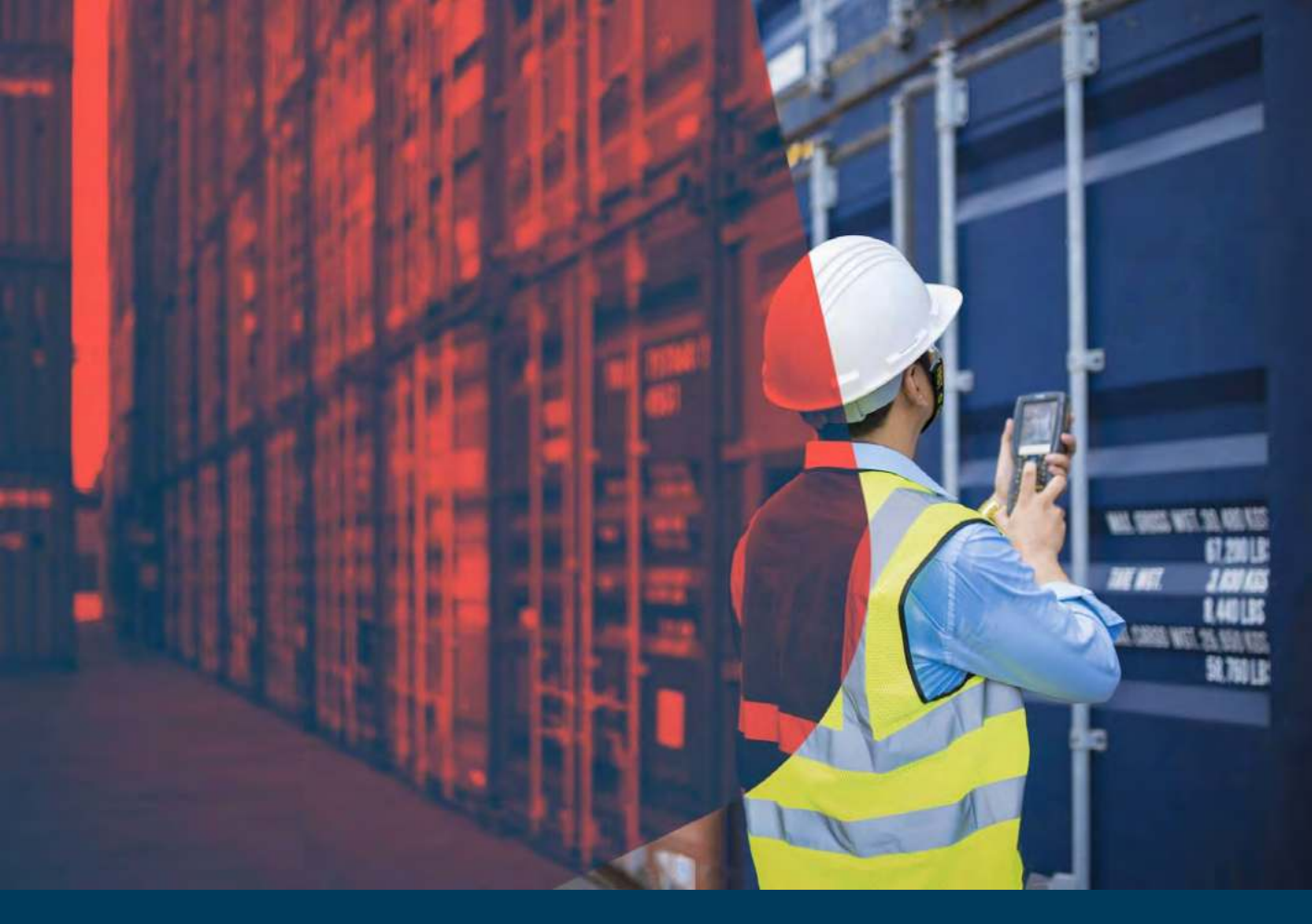

## Thank you for choosing SEALAND - A Maersk Company and Welcome on board!

Dear Valued Customer,

It is our pleasure to meet you! We thank you for giving us the opportunity to work together. On behalf of SEALAND, I would like to welcome you to our On Boarding Package.

Attached here are the documents needed for ensuring a smooth and seamless first customer experience with us.

We **THANK YOU** for your business, and look forward to working closely together in the future.

Yours Sincerely, Customer Service Sealand

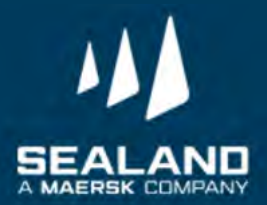

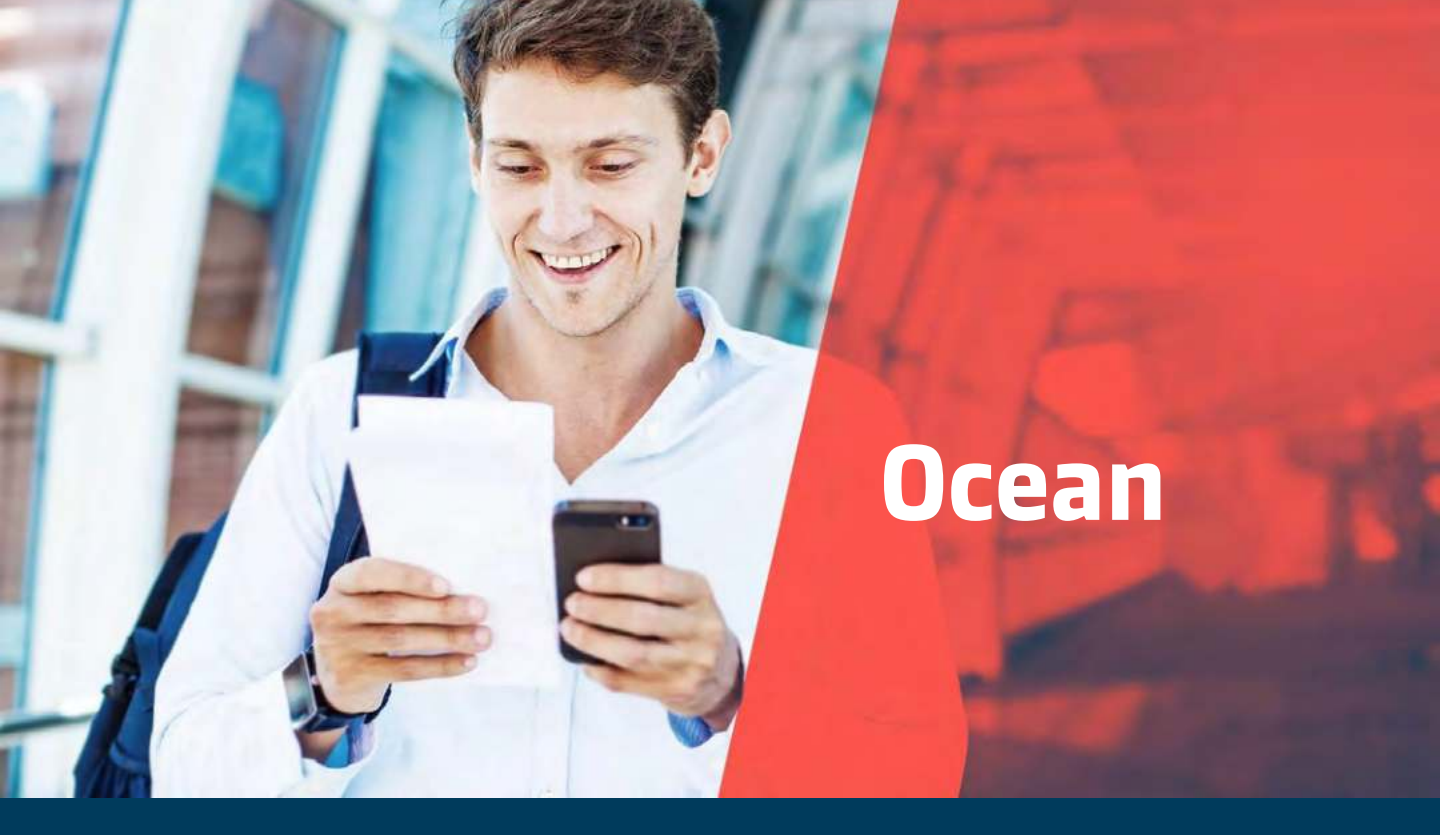

#### **Customer Contact Directory:**

- Export CS Ph.export@sealandmaersk.com
- Collectors PH\_SAS\_Finance@maersk.com
   (statement of account and hold order query)
- Finance Philpaymentsinternational@sealandmaersk.com
  - deposit slip and official receipt request
- For Official Receipt/Finance clarification: (02) 8 689-9090
- For Customer Service:
  - Trunk Line: (02) 8271 2679 Toll Free: 180011102912

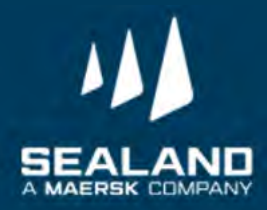

## **Export Process**

Shipping has never been this easy

Kindly watch our export video: <a href="https://vimeo.com/389188087">https://vimeo.com/389188087</a>

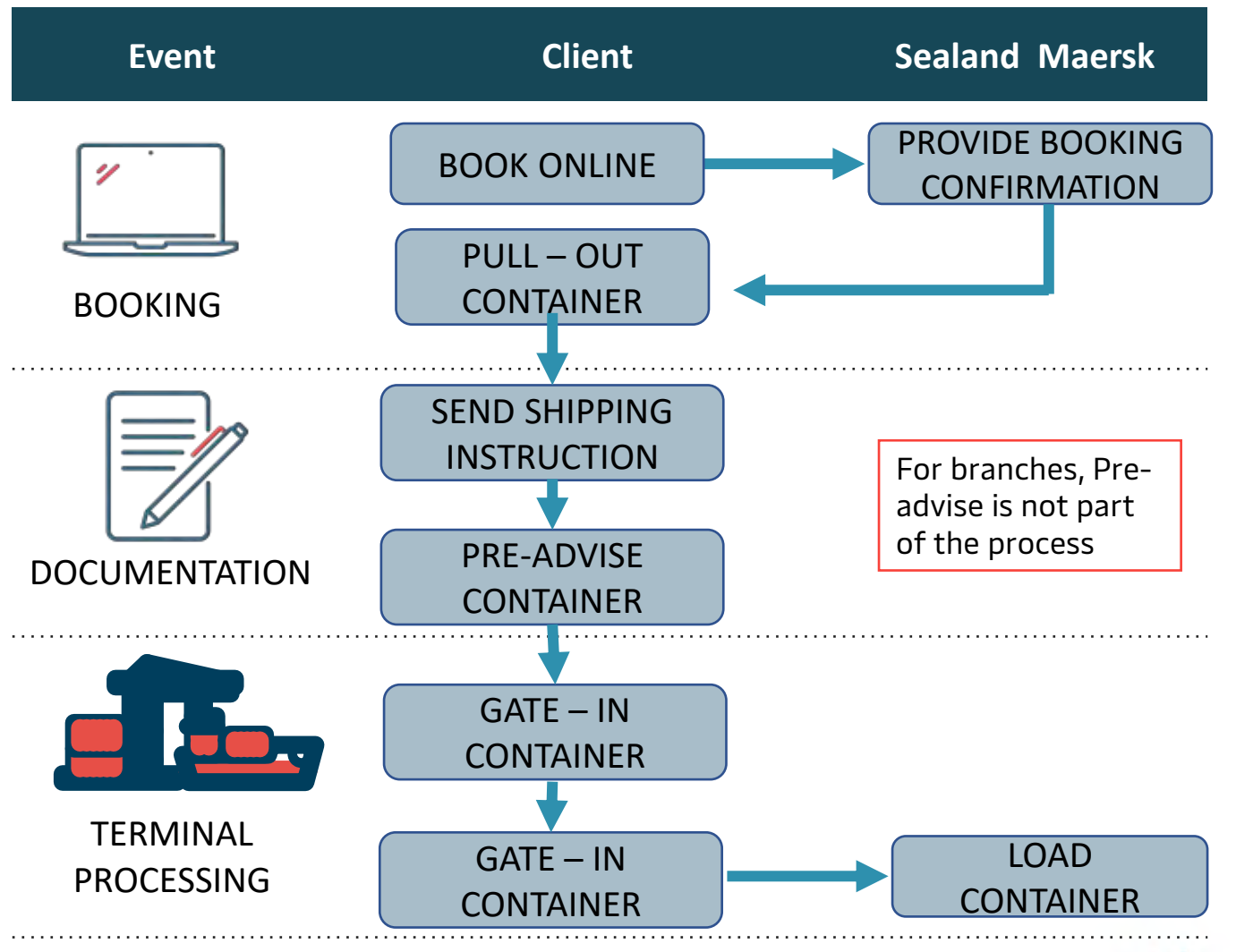

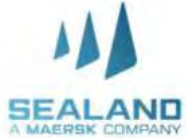

## Pre-Booking Checklist on Ocean

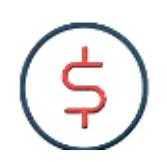

#### IMPORTANT

Please secure your Service Contract Number from your Sales/Account Manager to capture the correct rates once booking is processed

- 1. Have submitted Form 2303 with TIN Number to our Sales for your company to be updated in our system.
- 2. Sales confirmed and provided the rates and Service Contract Number. The SC Number is important to ensure proper rates will be captured once booked.
- 3. Have successfully registered online to process the booking through website.
- 4. If you need assistance on the proper way of booking through website, please call our customer service at 7-976-9500.

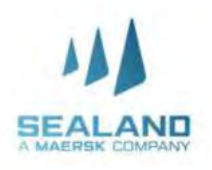

#### *Do more with www.sealandmaersk.com* **Register on our Website**

#### Our website has been re-designed for a faster, smoother shipping experience. Register to day in just three, easy steps!

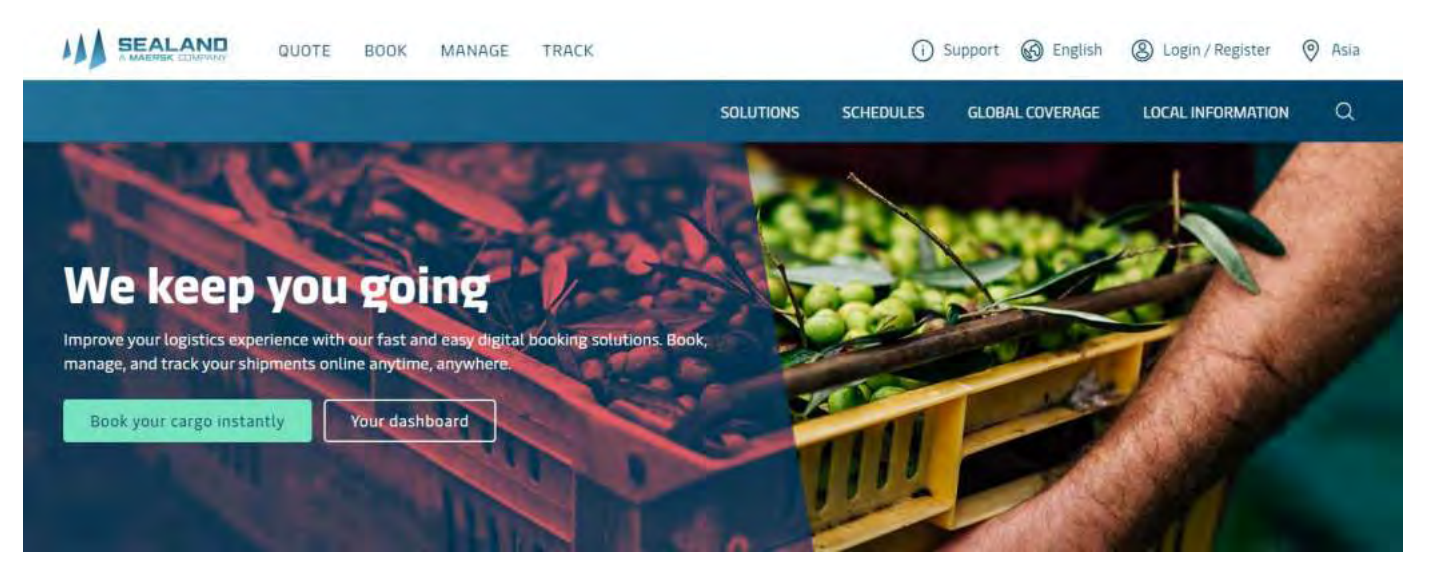

#### Step 1

• click "Register " on the sealandmaersk.com homepage

#### Step 2

- Fill in user details and company details
- Click ""Submit"

#### Step 3

- You will receive email confirmation from registration@sealandmaersk.com
- Click ""Validate Email" . Once validated, you can now start creating a new booking

| Login                          |  |
|--------------------------------|--|
| & Usemame                      |  |
| Forgot username?               |  |
| Password                       |  |
| Eoreot.password?               |  |
| Remember my username           |  |
| LOG IN                         |  |
| New User? Please register here |  |

#### Welcome to your Sealand Maersk Asia Registration

If you are already registered with Maersk, Safmanine or another Sealand – A Maers Company region, then you don't need to register again. You can instead go to the login screep and login with your username and password.

Your local Sealand Maersk Asia office Create username Enter desireo Username Business email Eriter your tusimeso email attdress First name Enter your Tirst name Sumame Erder your alumame

Country/Region

Do more with www.sealandmaersk.com

# Now with instant booking confirmation

#### watch our video on SPOT booking tutorial <u>https://www.youtube.com/watch?</u> v=ZL14kDQnXMc

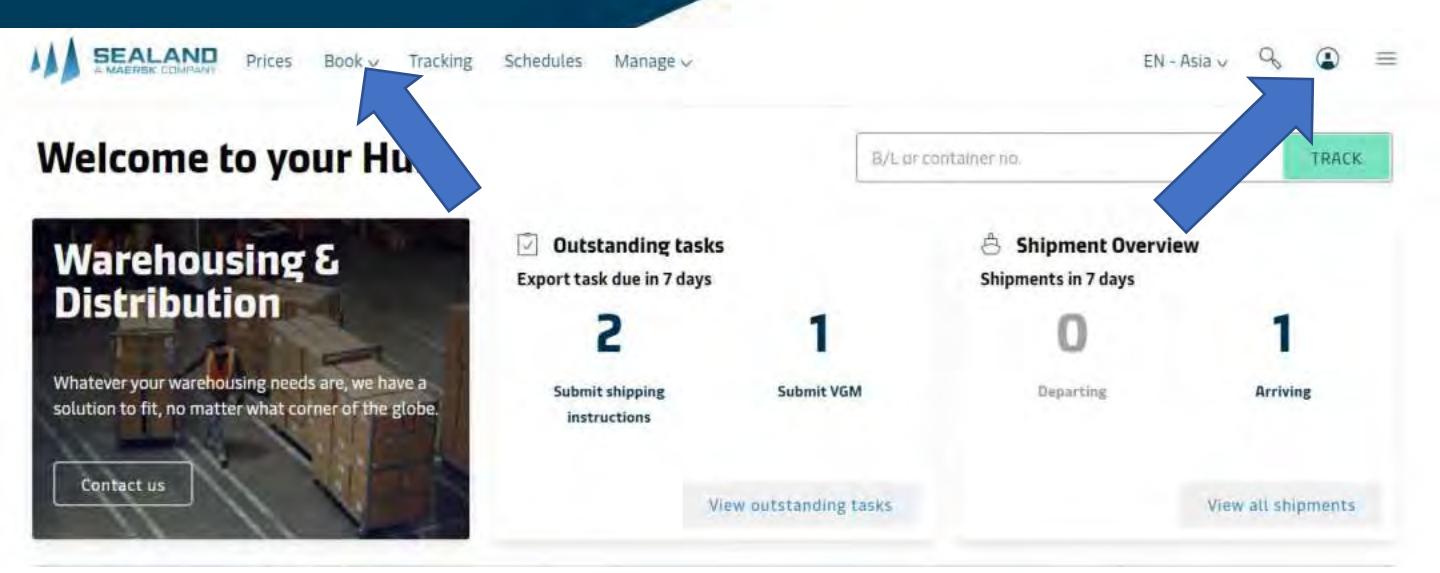

- > Click Account (head icon). Enteryour username and password
- > Click on Book and then New Booking. You can also duplicate a booking

| Fill in all mandatory fields. Click                    | From (City, Country/Region)                       |                              | Ta (City, Country/Region)                                 |                               |  |
|--------------------------------------------------------|---------------------------------------------------|------------------------------|-----------------------------------------------------------|-------------------------------|--|
| sentinus when done                                     | Service mode                                      |                              | Service mute                                              |                               |  |
| continue when done                                     | 1.1111(1111-1111)(AGE (52)                        | MERCHART HALFAGE (CV)        | MEDCHWAT HALLAGE (CV)                                     | (加京部特里、村為山山和ロ王)(120)          |  |
|                                                        | Location                                          |                              | Location                                                  |                               |  |
| A Enter Service Mode, Origin and Destination           | Fieuse select                                     |                              | Piezoe select                                             |                               |  |
|                                                        |                                                   |                              |                                                           |                               |  |
| B. Enter Price Owner and Booked by                     | I want to pick up the empty container(s) in anoth | ner oty                      |                                                           | 1                             |  |
| C. Pick the preferred departure date                   | Frice owner                                       |                              | Booked by contact                                         |                               |  |
| D. Enter container details:                            |                                                   |                              |                                                           |                               |  |
| <b>Commodity</b> : choose a commodity category on      | The price owner is the company who own:           | the contract with the carves | Booked by contact<br>The contact associated with the cust | money we guesting the booking |  |
| the drop-down                                          | Customer reference (appliants)                    |                              |                                                           |                               |  |
| <b>Container Type</b> – Choose from a) Regular Size, I | ɔ)                                                |                              |                                                           |                               |  |
| Reefer, c) Odd Size or d) Shipper's Own                | Tick any special                                  | l conditions                 | if applicable                                             |                               |  |
| <b>Weight</b> – indicate close to actual commodity     | NOTE:                                             |                              | · F F · · · · · ·                                         |                               |  |
| weight maleute close to detail commonly                |                                                   | tin - Deefeul                |                                                           |                               |  |
| weight (container tare weight should not be            | For Non Opera                                     | ung keeter                   | , choose a reefer                                         | unit                          |  |
| included)                                              | as the Containe                                   | er Type then                 | under Special                                             |                               |  |

Your booking details

For 'Non Operating Reefer', choose a reefer uni as the Container Type then under Special Conditions remove the check mark on 'Cargo Requires Temperature Control'

Do more with www.sealandmaersk.com

**Note:** You will be directed to standard booking journey if your shipment is special container, SOC, reefer or DG.

Booking confirmation will be received after 2 hours for special container, SOC and reefer. DG may vary and approval is about 24 to 48 hours.

This is how standard booking website looks like.

| Book                                                                           | New S                          | Shipmer                               | nts         |                                |                               |                                                                                                    |            |
|--------------------------------------------------------------------------------|--------------------------------|---------------------------------------|-------------|--------------------------------|-------------------------------|----------------------------------------------------------------------------------------------------|------------|
| Configure you                                                                  | er boloking de                 | tails below                           |             |                                |                               |                                                                                                    | -          |
| Booking De                                                                     | talls                          |                                       |             |                                |                               | Price Overview                                                                                                    |            |
| Contact person                                                                 | _                              |                                       |             | Bookod By Reference (Opti      | anal)                         | Origin 426.00                                                                                                    | USD        |
| Ditte Jensen                                                                   |                                |                                       |             | PD number, order number        | e otc. //                     | Freight 2050.00<br>Destination 171.00                                                                                                    | USD        |
|                                                                                |                                |                                       |             |                                |                               | Other 54.00                                                                                                    | USD        |
| Parties                                                                        |                                |                                       |             |                                | Share Prody Dobald            | Please notice                                                                                                    | USD        |
| Service Con                                                                    | tract Numi                     | per (Optional)                        |             |                                |                               | The booking is not covered by a service contract<br>you have agreed Customer Allocation (Committee                                                     | .if<br>nt3 |
|                                                                                |                                | _                                     |             |                                |                               | then please provide your Service Contract Numb<br>in the optional field. You can then proceed and<br>submit the booking, and your sales contact will i | or<br>30   |
| Schedule                                                                       |                                |                                       |             |                                |                               | notified to create that the correct rate is assigned                                                                                                   | ut.        |
| Departure                                                                      | network                        | Distanti Transfit T                   | ine: Ves    | and ("Veryange                 |                               | Share proce threakdown                                                                                                    |            |
| · TE May                                                                       | 24 May                         | M Bays                                | MA          | ERSK GUATEMALA / OTBE          | Stong directly and developer: |                                                                                                    |            |
| 0 17 Mar                                                                       | STHAN                          | 14 Days                               | MA          | ERSK GIBRALTAR / 010F          | Since debuilt, and do a fine  | Territations<br>Tet 20' Reefer Standard                                                                                                    |            |
| - wind                                                                         | and the second                 |                                       | man         | and a second state             |                               | Damanddity                                                                                                    |            |
| 24 May                                                                         | 57 Jun                         | 14 Days                               | MA          | ersk gummadur / 920e           | Shaw dotath and directine     | Appres, trazen, trutt                                                                                                    |            |
| ST May                                                                         | W. Jun                         | 14 Bays                               | MA          | ERSK GENOR / 921E              | Show domins and distantions:  | Bromerhaven (Bremen) Germany                                                                                                    |            |
|                                                                                |                                |                                       | Share make  | t sthudden                     |                               | Jeddah, Saudi Arabia                                                                                                    |            |
| Landonini Sini a<br>Comminility<br>Weight<br>Velanini (optiana<br>Shipporo Dwo | th.                            | 20 Hoete<br>Apples, fr<br>5000 kg<br> | r Standart  |                                |                               |                                                                                                    |            |
| 🖬 Taht contar                                                                  | er elettais.                   |                                       |             |                                |                               |                                                                                                    |            |
| Merchant h                                                                     | aulage inst                    | ructions                              |             |                                |                               |                                                                                                    |            |
| Please provide fi                                                              | urther informat                | ion regarding morchu                  | ant haulag  | e. This information is require | d for approval.               |                                                                                                    |            |
| Container                                                                      |                                | Санина                                | diry .      |                                |                               |                                                                                                    |            |
| 20' Reafer St                                                                  | andard (5000 k<br>lage Ontatio | g) Apples, t                          | frazen, fru | tt.                            | Share torbals                 |                                                                                                    |            |
|                                                                                | Em                             | upment release time                   | and plant   | are to be continued by Man     | sli klan                      |                                                                                                    |            |
| Temperatur                                                                     | e Details                      |                                       |             |                                |                               |                                                                                                    |            |
| Temperature (*C                                                                | L                              |                                       | _           |                                | <u></u>                       |                                                                                                    |            |
|                                                                                |                                |                                       |             |                                |                               |                                                                                                    |            |
| Sime Stancell                                                                  | -au<br>Impetation ca           | (lanotsqC) (mm                        | The second  |                                | 307                           |                                                                                                    |            |
| Additional P                                                                   | References                     |                                       |             |                                |                               |                                                                                                    |            |
| Select raference                                                               | 0e                             |                                       | *           |                                |                               |                                                                                                    |            |
| 🖸 Addi anothor                                                                 | i chavanice                    |                                       |             |                                |                               |                                                                                                    |            |
| Additional M                                                                   | Notes                          |                                       |             |                                |                               |                                                                                                    |            |
|                                                                                |                                |                                       |             |                                |                               |                                                                                                    |            |
|                                                                                |                                |                                       | _           |                                |                               |                                                                                                    |            |

Do more with www.sealandmaersk.com

**Note:** You will be directed to standard booking journey if your shipment is special container, SOC, reefer or DG.

Booking confirmation will be received after 2 hours for special container, SOC and reefer. DG may vary and approval is about 24 to 48 hours.

This is how standard booking website looks like.

| Book                                                                           | New S                          | Shipmer                               | nts         |                                |                               |                                                                                                    |            |
|--------------------------------------------------------------------------------|--------------------------------|---------------------------------------|-------------|--------------------------------|-------------------------------|----------------------------------------------------------------------------------------------------|------------|
| Configure you                                                                  | er boloking de                 | tails below                           |             |                                |                               |                                                                                                    | -          |
| Booking De                                                                     | talls                          |                                       |             |                                |                               | Price Overview                                                                                                    |            |
| Contact person                                                                 | _                              |                                       |             | Bookod By Reference (Opti      | anal)                         | Origin 426.00                                                                                                    | USD        |
| Ditte Jensen                                                                   |                                |                                       |             | PD number, order number        | e otc. //                     | Freight 2050.00<br>Destination 171.00                                                                                                    | USD        |
|                                                                                |                                |                                       |             |                                |                               | Other 54.00                                                                                                    | USD        |
| Parties                                                                        |                                |                                       |             |                                | Share Prody Dobald            | Please notice                                                                                                    | USD        |
| Service Con                                                                    | tract Numi                     | per (Optional)                        |             |                                |                               | The booking is not covered by a service contract<br>you have agreed Customer Allocation (Committee                                                     | .if<br>nt) |
|                                                                                |                                | _                                     |             |                                |                               | then please provide your Service Contract Numb<br>in the optional field. You can then proceed and<br>submit the booking, and your sales contact will i | or<br>30   |
| Schedule                                                                       |                                |                                       |             |                                |                               | notified to create that the correct rate is assigned                                                                                                   | ut.        |
| Departure                                                                      | network                        | Distanti Transfit T                   | ine: Ves    | and ("Veryange                 |                               | Share proce threakdown                                                                                                    |            |
| · TE May                                                                       | 24 May                         | M Bays                                | MA          | ERSK GUATEMALA / OTBE          | Stong directly and developer: |                                                                                                    |            |
| 0 17 Mar                                                                       | STHAN                          | 14 Days                               | MA          | ERSK GIBRALTAR / 010F          | Since debuilt, and do a fine  | Territations<br>Tet 20' Reefer Standard                                                                                                    |            |
| - wind                                                                         | and the second                 |                                       | man         | and a second state             |                               | Damanddity                                                                                                    |            |
| 24 May                                                                         | 57 Jun                         | 14 Days                               | MA          | ersk gummadur / 920e           | Shaw dotath and diradime      | Appres, trazen, trutt                                                                                                    |            |
| ST May                                                                         | W.Jun                          | 14 Bays                               | MA          | ERSK GENOR / 921E              | Show domins and distantions:  | Bromerhaven (Bremen) Germany                                                                                                    |            |
|                                                                                |                                |                                       | Share man   | t sthudden                     |                               | Jeddah, Saudi Arabia                                                                                                    |            |
| Landonini Sini a<br>Comminility<br>Weight<br>Velanini (optiana<br>Shipporo Dwo | th.                            | 20 Hoete<br>Apples, fr<br>5000 kg<br> | r Standart  |                                |                               |                                                                                                    |            |
| 🖬 Taht contar                                                                  | er elettais.                   |                                       |             |                                |                               |                                                                                                    |            |
| Merchant h                                                                     | aulage inst                    | ructions                              |             |                                |                               |                                                                                                    |            |
| Please provide fi                                                              | urther informat                | ion regarding morchu                  | ant haulag  | e. This information is require | d for approval.               |                                                                                                    |            |
| Container                                                                      |                                | Санина                                | diry .      |                                |                               |                                                                                                    |            |
| 20' Reafer St                                                                  | andard (5000 k<br>lage Ontatio | g) Apples, t                          | frazen, fru | tt.                            | Share torbals                 |                                                                                                    |            |
|                                                                                | Em                             | upment release time                   | and plant   | are to be continued by Man     | sli klan                      |                                                                                                    |            |
| Temperatur                                                                     | e Details                      |                                       |             |                                |                               |                                                                                                    |            |
| Temperature (*C                                                                | L                              |                                       | _           |                                | <u></u>                       |                                                                                                    |            |
|                                                                                |                                |                                       |             |                                |                               |                                                                                                    |            |
| Sime Stancell                                                                  | -au<br>Impetation ca           | (lanotsqC) (mm                        | The second  |                                | 307                           |                                                                                                    |            |
| Additional P                                                                   | References                     |                                       |             |                                |                               |                                                                                                    |            |
| Select raference                                                               | 0e                             |                                       | *           |                                |                               |                                                                                                    |            |
| 🖸 Addi anothor                                                                 | i chavanice                    |                                       |             |                                |                               |                                                                                                    |            |
| Additional M                                                                   | Notes                          |                                       |             |                                |                               |                                                                                                    |            |
|                                                                                |                                |                                       |             |                                |                               |                                                                                                    |            |
|                                                                                |                                |                                       | _           |                                |                               |                                                                                                    |            |

Do more with www.sealandmaersk.com

## **Book via Spot for Instant Rates**

| Booking                | information            |                            | 😑 Select sailin       | 8                                    | 3 Additional details                 |                             | A Review                           |
|------------------------|------------------------|----------------------------|-----------------------|--------------------------------------|--------------------------------------|-----------------------------|------------------------------------|
| Please sele            | ect a sailing          | from Manila to Si          | ingapore              |                                      |                                      |                             |                                    |
| Departs<br>03 APR 2021 | Arrives<br>OB APR 2021 | Vessel<br>SEASPAN NEW YORK | Voyage number<br>0175 | Latest gate-in<br>30 MAR 2021, 20:00 | Options<br>SEALAND SPOT<br>Details 🛩 | Total price<br>401.00 (USD) | Availability<br>BOOK SPOT          |
|                        |                        |                            |                       |                                      |                                      | Show rol                    | ute and other details $\mathbf{v}$ |
| Departs<br>10 APR 2021 | Arrives<br>16 APR 2021 | Vessel<br>Als fauna        | Voyage number<br>0965 | Latest gate-in<br>08 APR 2021, 20:00 | Options<br>SEALAND SPOT<br>Details ~ | Total price<br>396.00 (USD) | Availability<br>BDOK SPOT          |
|                        |                        |                            |                       |                                      |                                      | Show rol                    | ite and other details $\mathbf{v}$ |

Select the preferred sailing date. You may click "load more sailing option" if you wish to see long term sailing dates.

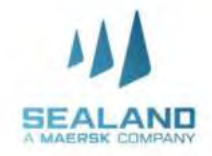

Do more with www.sealandmaersk.com

| Booking informat                                                       | sian 🕻                                                                      | Select salling                                                                                                    | Additional details                                                                                                    | O Review                |     |                      |
|------------------------------------------------------------------------|-----------------------------------------------------------------------------|----------------------------------------------------------------------------------------------------|----------------------------------------------------------------------------------------------------|-------------------------|-----|----------------------|
| Required details<br>These petalo are requir<br>cour occurre            | ed to complete                                                              | eanangibng sir den baarng                                                                                         | jeuroéy? Else here for a chorf (liðés furmuði Far Chira                                                                                    | DHAME LICE HOP-         |     |                      |
| Container pick-op depot                                                |                                                                             |                                                                                                    |                                                                                                    |                         |     |                      |
| FELICY Sne-S<br>P. Aguna St. 1<br>Manual Philipp                       | top(E)<br>Jetre Road, Barangaj<br>shrés                                     |                                                                                                    |                                                                                                    |                         |     |                      |
| PICHIUD 2355                                                           |                                                                             | HTR.                                                                                                    | uagit reference (opplaitzi)                                                                                                    |                         |     |                      |
| CD NMH YHYY                                                            |                                                                             | Ġ                                                                                                    |                                                                                                    | 5165                    | a.  | Indic                |
| Note that additional<br>exceeds the agreed fo<br>details about the pot | charges can incer if th<br>ree time or other stand<br>tential charge amount | e container la picked up from<br>ard deals. Please refer to yo                                                    | n a different location than the origin or the date<br>we country's local webpage or contact costamer                                       | selected<br>service for |     | depo<br>cont<br>sche |
| Parties<br>Mandatory parties                                           |                                                                             |                                                                                                    |                                                                                                    |                         |     |                      |
| 44. Derivative (117                                                    | Dicisworks)                                                                 |                                                                                                    |                                                                                                    |                         | **  | * con                |
| Party<br>MACAGATAL 1                                                   | Address<br>BRIGATORS FAMPAN                                                 | A FAILIPPINES                                                                                                    |                                                                                                    |                         | au  | dit wl               |
| Association<br>Customer reter                                          | (NC).<br>rence logitionell                                                  | Show full wild esti                                                                                               |                                                                                                    |                         | do  | ne ev                |
|                                                                        |                                                                             |                                                                                                    |                                                                                                    |                         | ch  | eck o                |
|                                                                        | Block Vict                                                                  |                                                                                                    |                                                                                                    |                         | IN. | ourw                 |
|                                                                        |                                                                             |                                                                                                    |                                                                                                    |                         | h   | ۸dd                  |
|                                                                        |                                                                             |                                                                                                    | EHEWI CIFTIEN                                                                                                    | AL PARTIES              | 0.  | nart                 |
| Value added servic<br>Plass tonside any of t<br>sypericity             | ces (optional)<br>these services for an even                                | Settler shipping                                                                                                  | HIDE VALUE ADD                                                                                                    | ED DERWCED -            |     | othe                 |
| Strylce<br>Pierium Quality<br>Container                                | Cost per container<br>50 (USD)                                              | Description<br>The surcharge is applied who<br>of a specific quality is will a<br>rige, containers for thesific : | erexte ve ofter the service of providing a container<br>sover flood grade containers, containers of a specific<br>controls, Shork mine     | (99)                    | c.  | optie<br>Adde        |
| Service<br>Value Protect<br>Starce                                     | Exist per container<br>1 × 25 0.605                                         | Description<br>Value Fratech is extended its<br>logistics related viak<br>Full Territratic Condition to           | andify qualities to keep the value of chiego safe fract-<br>in be found here. Share indre-                                                 | (820)                   |     |                      |
| Service<br>Gaments on<br>Hongers Service                               | Cost per container<br>150 (USD)                                             | Description<br>The service of providing and<br>enable gaments to be hung<br>service is applicated observ.         | (/er mytalling hanger beams include a continuer to<br>g. This ensures ease of transport of the appoints. This<br>apon the coast show more. | 1995                    |     |                      |
| Service<br>Value Fratest Plus                                          | Cost per container<br>19 198 (v.S.D)                                        | Description<br>Value Protect is extended in<br>Lagettas religied role.<br>Puil Terros and Contribute ca           | mainty soution to keep the value of chromate from<br>in de tourio here. Soniv more                                                         | (8)                     |     |                      |
| Service<br>Value Protect Base                                          | Cost per container<br>1 x 55 (USD)                                          | Description<br>Value Protect to externice to<br>togotics related risk<br>Full Terms and Equation to               | obliky solution to keep the value of cargo safe from<br>or of found here. Snow move                                                        | -                       |     |                      |
| Service<br>Value Protect<br>Extended                                   | Cost per container<br>1 = 255 (USD)                                         | Description<br>Value Protect & extended us<br>Ingenics related risk<br>Providence and Condition as                | anisty columns to keep the value of clogo-lafe from<br>in the tourid nere. Show more.                                                      | (200)                   |     |                      |

 Indicate the preferred depot to withdraw container and scheduled date

\*\*\* container availability depends on our container audit which us being done everyday, you may check our "depot update" in our website

- Add the booked by party, shipper and other parties.
- c. optional add Value Added Services

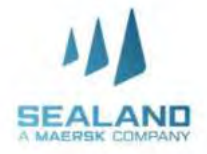

Do more with www.sealandmaersk.com

| aulau hacking                                               |                                                                      |                                                      |                                            |                     |
|-------------------------------------------------------------|----------------------------------------------------------------------|------------------------------------------------------|--------------------------------------------|---------------------|
| eview booking                                               | Ness help n                                                          | ravigating our new booking journey? Elick nern       | for a thert video tutonal. For China, plea | se click re         |
| BOOKING HUTORMATION SAILING SE                              | LECTION HODITICHAL DETAILS                                           |                                                      |                                            |                     |
| ooking information                                          |                                                                      |                                                      |                                            |                     |
| From (City, Country/Region)<br>Manila, Philippines          | To (City, Country/Region)<br>Shanghai (Shanghai), China              |                                                      |                                            |                     |
| Commodity<br>Baoka, newspapers, pictures, printed<br>matter | Price owner<br>Macasatal Grisators association inc.<br>(42800301763) | Booked by contact<br>Rosalym Shimokawa (4280026907)) |                                            |                     |
| Container type                                              | Container quantity                                                   | Container weight                                     | Special conditions                         |                     |
| 20 Dry Standard                                             | 1                                                                    | 100 KGS                                              | Nona                                       |                     |
| ayment details                                              |                                                                      |                                                      | 5110001                                    | FTAK S.             |
| FILL LITEL NAME INCOMENTAL TRACET                           |                                                                      |                                                      |                                            |                     |
| Construction and                                            |                                                                      |                                                      |                                            |                     |
| Total price                                                 |                                                                      |                                                      |                                            | 246                 |
| Total price<br>Exchange rate-                               |                                                                      |                                                      | US Dollar (USD)                            | 246                 |
| Total price<br>Exchange rate:                               |                                                                      |                                                      | US Dollar (USD)<br>Chinese Yuan (CNV)      | 246<br>7 00<br>6.94 |
| Total price<br>Exchange rate:<br>Contract number            |                                                                      |                                                      | US Dollar (USD)<br>Dhivese Yuan (CN7)      | 246                 |

#### Finalize and review details of your booking. You can add additional recipients of the booking confirmation on "additional details" tab

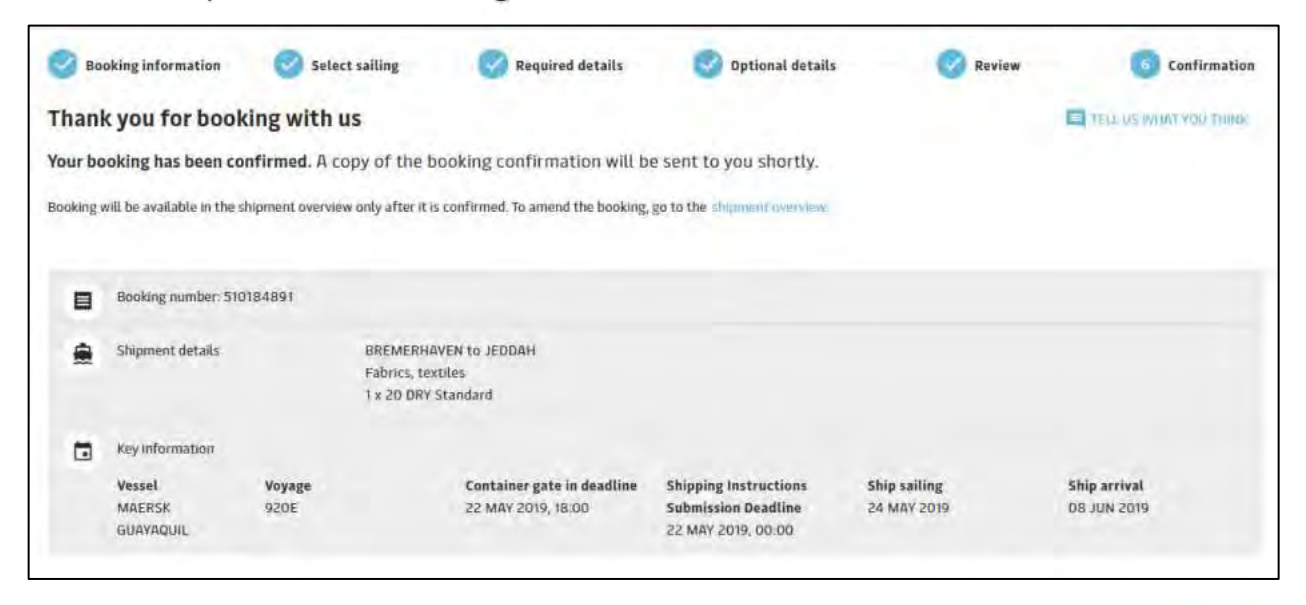

You will immediately receive the booking number of your new shipment.

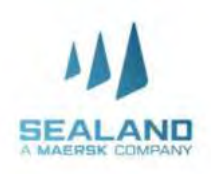

## **Duplicate booking**

Do more with www.sealandmaersk.com

# Now with instant booking confirmation

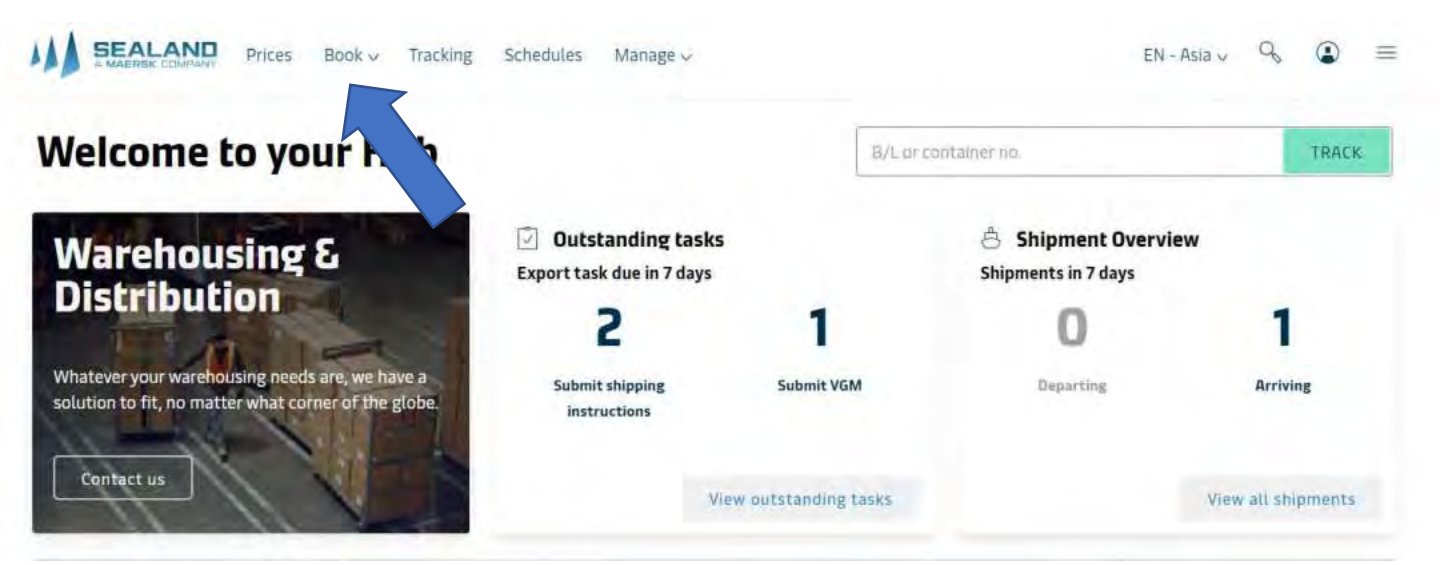

#### When does duplicate booking happens?

This is when you have a continuous and same booking every week. Instead of filling out all the details, just copy your previous booking for faster process.

1. Click book and choose duplicate bookng

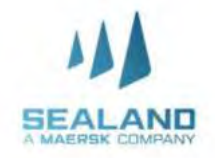

## How to amend booking?

Do more with www.sealandmaersk.com

| elcome to your Hub                                                                                    |                                                | B/Excent          | tilinet no                               | TRACK.             |
|----------------------------------------------------------------------------------------------------|------------------------------------------------|-------------------|------------------------------------------|--------------------|
| Narehousing &                                                                                         | Outstanding tasks<br>Export task due in 7 days |                   | Shipment Overview<br>Shipments in 7 days | ,                  |
| DISCRIDUCIÓN                                                                                          | 2                                              | 1                 | 0                                        | 1                  |
| Whatever your warehousing needs are, we have a<br>solution to fit, no matter what corner of the globe | Submit shipping<br>Instructions                | Submit VGM        | Departing                                | Arriving           |
| Contact us                                                                                            | View o                                         | intstanding tasks |                                          | View all shipments |
| 11 11 2                                                                                               |                                                |                   |                                          |                    |
| ۹, Try searching for a vessel, country/region, co                                                     | notaimer yard, poit or local office            |                   | Show on map                              | v                  |

- 1. Log in to your account, input BL number in the Track option, then search
- 2. Open the BL number , until you're directed to the overview and shipment binder. Click the **Amend booking** button

| atest event. Gate in in N                                                                                                    | Manila, PH on 20 Feb 2020, 03 56                                                                                                    |                                                                  |                                                                                             |
|----------------------------------------------------------------------------------------------------|----------------------------------------------------------------------------------------------------|------------------------------------------------------------------|---------------------------------------------------------------------------------------------|
| Place of receipt<br>Manila<br>on 25 Feb 2020, 14:00                                                                                                    | Port of loading<br>Manila, PH<br>Departing 25 Feb 2020 14:00                                                                                                    | Port of discharge<br>Taichung, TW<br>Arriving 02 Mar 2020, 00:01 | Place of delivery<br>Keelung<br>on 02 Mar 2020, 12:00                                       |
|                                                                                                    | Transit time 6 Days                                                                                                    |                                                                  |                                                                                             |
|                                                                                                    |                                                                                                    |                                                                  |                                                                                             |
| hipment no. 920                                                                                                    | 800473                                                                                                    | Actic                                                            | ons                                                                                         |
| hipment no. 920<br>ooked by                                                                                                    | 800473<br>MARC CANELA on 03 Feb 2020 18:27 (local time                                                                                                    | Actic                                                            | DUPLICATE BOOKING                                                                           |
| bhipment no. 920<br>ooked by<br>ontract ID                                                                                                    | 800473<br>MARC CANELA on 03 Feb 2020 18:27 (local time<br>292648662                                                                                             | Actic                                                            | DUPLICATE BOOKING                                                                           |
| hipment no. 920<br>ooked by<br>ontract ID<br>rice Calculation Date                                                                                                | 800473<br>MARC CANELA on 03 Feb 2020 18:27 (local time<br>292648662<br>25 Feb 2020                                                                              | Actic                                                            | DUPLICATE BOOKING<br>AMEND BOOKING                                                          |
| hipment no. 920<br>ooked by<br>ontract ID<br>rice Calculation Date<br>roduct Type                                                                                 | 800473<br>MARC CANELA on 03 Feb 2020 18:27 (local time<br>292648662<br>25 Feb 2020                                                                              | Actic                                                            | DUPLICATE BOOKING<br>AMEND BOOKING<br>CANCEL BOOKING                                        |
| hipment no. 920<br>ooked by<br>ontract ID<br>rice Calculation Date<br>roduct Type<br>ooked By Reference                                                           | 800473<br>MARC CANELA on 03 Feb 2020 18:27 (local time<br>292648662<br>25 Feb 2020                                                                              | Actic                                                            | DUPLICATE BOOKING<br>AMENID BOOKING<br>CANCEL BOOKING                                       |
| hipment no. 920<br>ooked by<br>ontract ID<br>frice Calculation Date<br>roduct Type<br>ooked By Reference<br>ervice Mode                                           | 800473<br>MARC CANELA on 03 Feb 2020 18:27 (local time<br>292648662<br>25 Feb 2020<br>Merchant Haulage (CY) - Merchant Haulage (CY)                             | Actic                                                            | DUPLICATE BOOKING<br>AMEND BOOKING<br>CANCEL BOOKING<br>SUBMIT-VGM                          |
| hipment no. 920<br>ooked by<br>ontract ID<br>rice Calculation Date<br>roduct Type<br>ooked By Reference<br>ervice Mode<br>dditional References                    | 800473<br>MARC CANELA on 03 Feb 2020 18:27 (local time<br>292648662<br>25 Feb 2020<br>Merchant Haulage (CY) - Merchant Haulage (CY)<br>None                     | Actic                                                            | DUPLICATE BOOKING<br>AMEND BOOKING<br>CANCEL BOOKING<br>SUBMIT VGM                          |
| whipment no. 920<br>ooked by<br>contract ID<br>rice Calculation Date<br>roduct Type<br>ooked By Reference<br>ervice Mode<br>dditional References<br>readline - CY | 800473<br>MARC CANELA on 03 Feb 2020 18:27 (local time<br>29264862<br>25 Feb 2020<br>Merchant Haulage (CY) - Merchant Haulage (CY)<br>None<br>24 Feb 2020 05:00 | Actic                                                            | DUPLICATE BOOKING<br>AMEND BOOKING<br>CANCEL BOOKING<br>SUBMIT VGM<br>IMPORT DELIVERY ORDER |

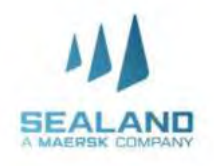

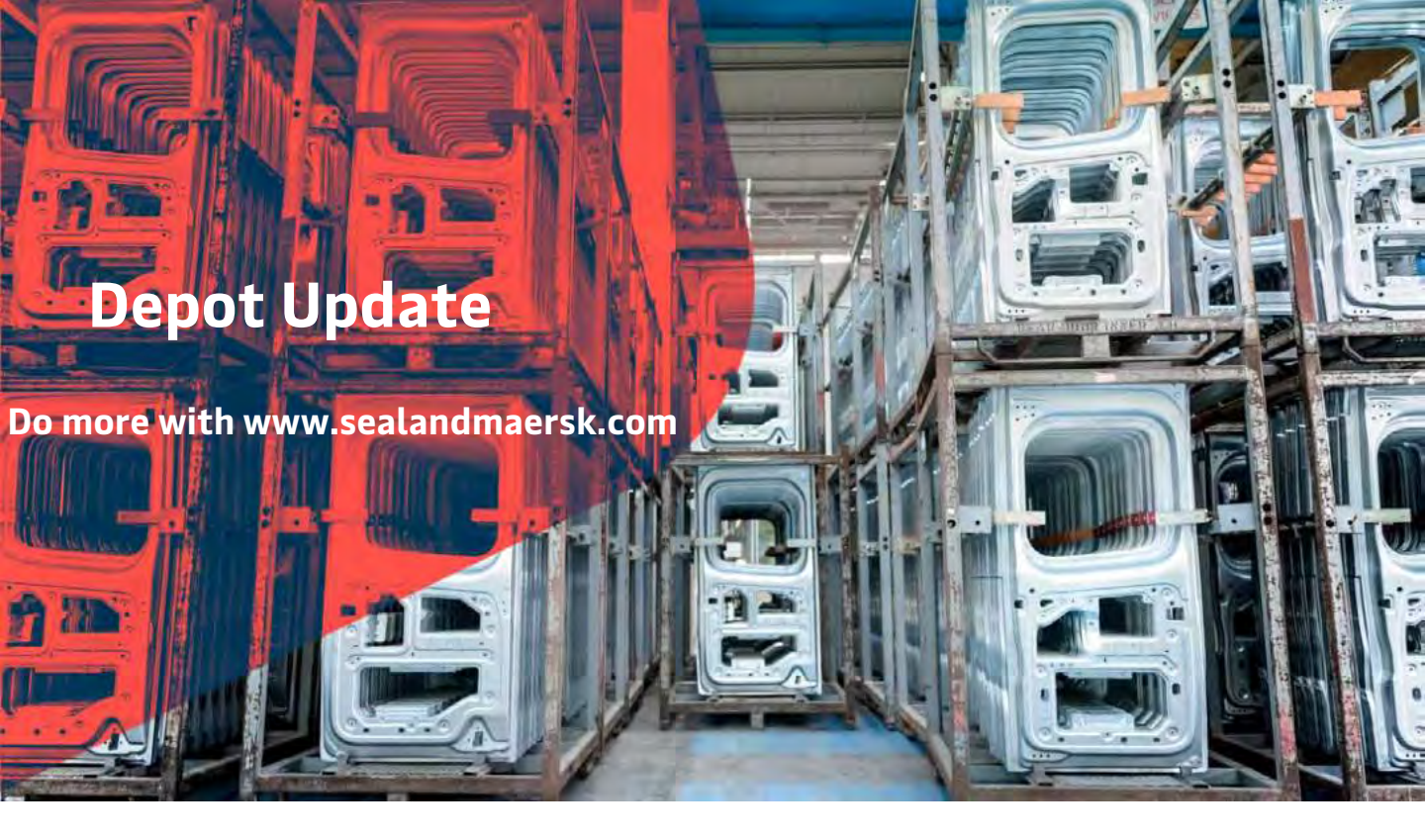

Since Sealand has multiple depots for container pull out and return, we are updating our depots on our website to ensure that you get the latest information and be accommodated when you return or pull out containers. Please ensure that you get the latest depot updates before pull out of container

Please check the depot updates from our website sealandmaersk.com or via SEABOT

Here's how to (Seabot) on Facebook messenger:

1. Go to Facebook and search Seabot Philippines

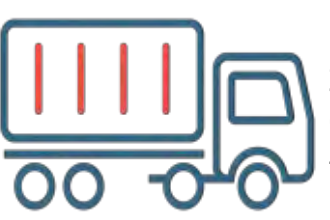

2. Click Send Message

3. Type Hi and initially provide phone # (mobile or landline) for customer checking (for first message)

4. Type "Depot" and check provided depot update for the day

#### Website:

1. Encode <u>www.sealandmaersk.com</u> in the address book.

- 2. Click Menu or this icon
- EN-Asia 🗸 🔍 🖲

- 3. Choose Asia on local offices and choose Phillippines
- 4. Select local solutions > Inland services > depot update

or you may input the link <u>https://www.sealandmaersk.com/local-information/asia/philippines/local-solutions/inland-services</u> in the address book to direct you to the depot updates.

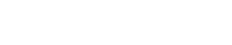

## Depot Update PRLI ONE STOP

#### Effective September 1, 2020:

#### **ONLINE EIR ONLY.**

EIR (Equipment Interchange Receipt) will no longer be physically issued in the depots. Instead, you can access your EIR's online at http://cy.truckit.online/OnlineEIR

#### **ONLINE PAYMENT ONLY.**

Payments should be made online for all depot transact ions. We accept credit card, PayMaya, GCash and bank deposit. A Hazard Fee of Php500.00 will be collected for cash transactions.

#### CONTACT TRACING PRE REGISTRATION.

All drivers and helpers are required to pre register their health declaration online at http://cy.truckit.onlin e/HealthDeclaration prior to transacting in the depots.

Truck crew will no longer be allowed to leave their trucks. A Hazard Fee of Php1,000 will be collected for on site registration.

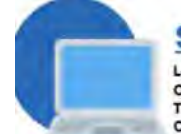

#### STEP 1: LOG IN

Log into <u>http://cy.truckit.online</u>. Complete and submit form by Trucker, Forwarder, Broker or Consignee at least 1 hour prior truck arrival in the container depot.

#### Please remember the following: 1. Do not send cash with your driver and beloer when

- tracking in our depot
- We do not tolerate tipping in our depots
   We operate 24/7 with no
- We operate 24/7 with no additional fees.

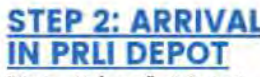

Driver and helper will not dismount truck in the depot. Checker will provide official receipt to driver and direct driver to corresponding area in the depot.

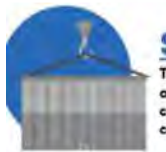

STEP 3: UNLOADING Truck will proceed to respective designated areas in the depot. Equipment will dismount contrianer from truck. There will be no container inspection on truck.

You can view your EIR online at http://cy.truckit.online using the following details: ). Container Number 2. Any of the following: OR Number, plate number of truck in preadvise, or transaction date.

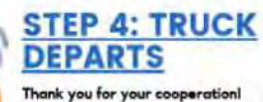

Thank you for your cooperation! See you again in our terminals.

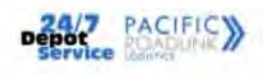

Should you need additional information, please call:

| Arvin Sison      | 0918.807.4343 | arvin.sison@logisticsphilippines.com      |
|------------------|---------------|-------------------------------------------|
| Michael Cardenas | 0918.807.5151 | michael.cardenas@logisticsphilippines.com |
| Cherry Lacson    | 0939.998.8999 | cherry.lacson@logisticsphilippines.com    |
| Bennett Go       | 0939.998.8899 | bennett.go@logisticsphilippines.com       |

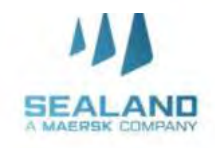

# Deadlines

ALA

#### Customer Advisory

#### Dear Valueril Camborniers

We The aim of converg encycrems within a private tent physical extraordinal manufacturing the efficiency on our Operations, you may tree opt to send your day anomylated Of Disco warms and defaulties March 23, 2003 Minertecture, advecting dareity to two Terminal affants is still an option.

rathermon, wording of ED for a cognitive pod registry number representation in delanges exact table wants the EDC with endinant tables. ISSEE topod tablescon Freen for agrounded on integrate for ensure a smooth prozena, ex and you to prevan observe the following galatiles; when emoting your report documents <u>processati</u>.

#### ED For E-segnation and Registry souther application to BOC - Datacque

- 1004 MIROPSARA Quedarsinaente con Miros Liorens Quedarsinaente con Wrocesies Calman Quedarsimaente con
  - Figurescy, Austres, J. Special dynamic Species Camping Mercula Special dynamic care issued with Danishing and Registry random with

Wyperfart to take note that the sending of emails is toon SECON in 1703H only - Monstey is Friday

Submassion of duty an unsignation (25 Doce to Plat Agente de email

ANEAS

Print Carrier Mark, Market Son of Standard South, Staff Print, Staff Print, Staff P

## **Export Documents**

## **Vessel Information and Deadlines**

- 1. go to below link: <u>https://www.sealandmaersk.com/local-information/philippines/export</u>
- 2. Choose Intra-Asia Vessel Information
- 3. Check deadlines based on your vessel schedule
  - Kindly ensure to strictly follow CUT OFFS pertaining to Arrastre payments, Export Document submission, Pre-Advise, Storage and Terminal Fees settlement
  - Requests for extensions due to non-payment of Arrastre, Wharfage, Storage or Terminal fees will no longer be accommodated. Shipping line will no longer guarantee except for carrier initiated causes.
  - Effective Week 2 of 2016, should there be any unpaid charges (Arrastre, Wharfage, Storage or Terminal fees) and documents (Export Declaration) not submitted within cut-off, containers will be shut-out and shipper/customer will need to settle the corresponding shut-out charges at the Terminal.

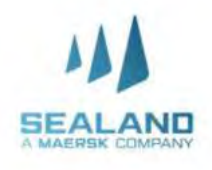

## Submit Shipping Instructions

Do more with www.sealandmaersk.com

#### Click 'Submit Shipping Instruction'.

There are multiple ways to access Shipping Instruction (SI) submission:

- A. Track the Shipment and then Click the "Submit Shipping Instruction" in the "Overview" or "Documents"
- A. Click "Submit Shipping Instruction", then "Submit"

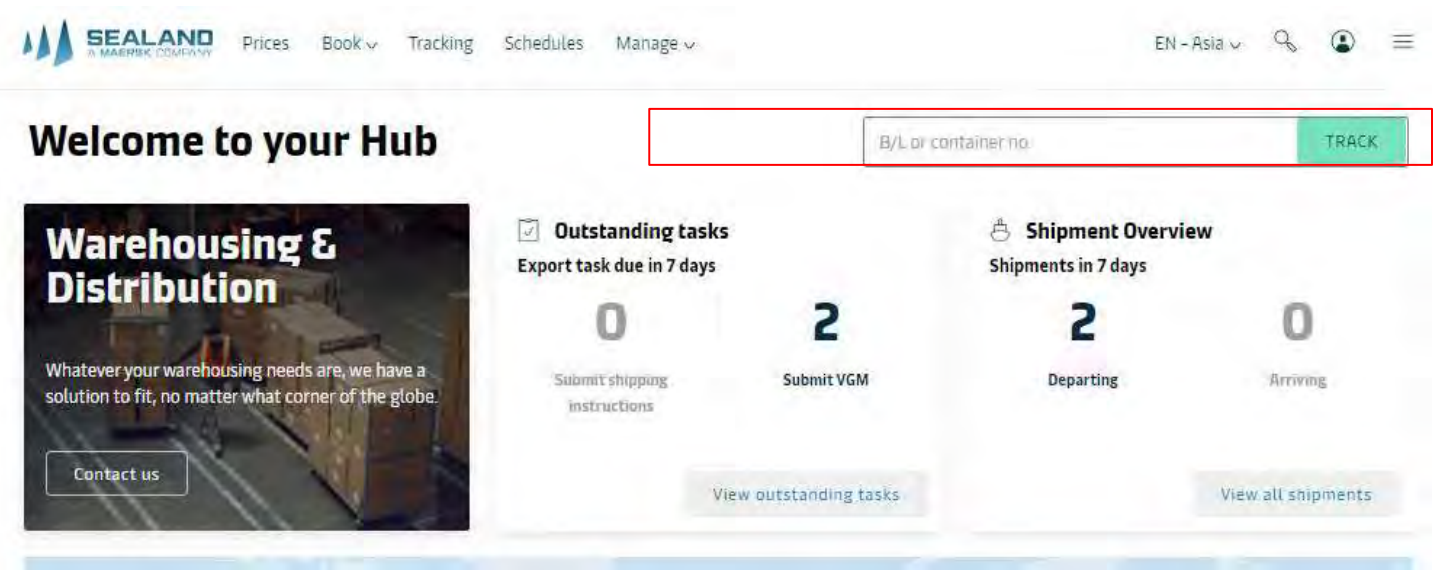

MNLGSCMCCIDX@maersk.com > Docs Team (Please do not send directly if not for manual AMD, Manual amd has 50 USD charge ,and second & succeeding amd has charge of 30 USD)

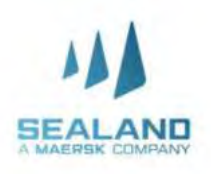

## **Documentation Properties**

Declare your shipment's document type and the transport document receiver in the document properties field.

| Contracts Properties    | - O calitorian - O rano - O reinan pe                           | - O 1011                     |                                                                                              |
|-------------------------|-----------------------------------------------------------------|------------------------------|----------------------------------------------------------------------------------------------|
| Document Proper         | ties                                                            |                              | <b>DOCUMENT TYPES</b><br>1. For Seawaybill – select                                          |
| Document Type           | Waybill - Shipped on Board                                      |                              | 'Waybill – Shipped on<br>Board'                                                              |
| issue Bill of Lading to | No Party Identified                                             |                              | 2 For Original Bill of Lading                                                                |
|                         | Click the button down below to Search for<br>your desired Party |                              | (OBL), select either:<br>• 'Bill of Lading –<br>Shipped on Board'                            |
|                         | QUSEARCH/ADD NEW PARTY                                          |                              | (BL date will be<br>date of container<br>loading)                                            |
| dvanced options (       | Optional)                                                       |                              | <ul> <li>'Bill of Lading' –<br/>Received (BL date<br/>will be date of gat<br/>in)</li> </ul> |
| Request Certificat      | e(s) 🖻                                                          |                              | · · · · · · · · · · · · · · · · · · ·                                                        |
| Request Alternate       | Spelling of Locations 🛛                                         | Advanc                       | e Options:                                                                                   |
| Additional Refere       | nces B                                                          | Are add<br>you ma<br>your sh | litional features or request that<br>y select for the Bill of Lading of<br>ipment.           |
| Request Multiple        | Bills Of Lading 🛤                                               | Selectio<br>followin         | ons in each options are on the<br>ng slide.                                                  |

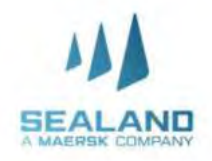

## Cargo Details

Declare your shipment's container details, cargo description, mark's & numbers, and hs code.

| cargo betans         |                          |                  |                |                      |             |
|----------------------|--------------------------|------------------|----------------|----------------------|-------------|
| Commodit             | ty Milk, cream, yog.     | urt, non-frozen  |                |                      |             |
| 8                    | No.of packages           | Kind of packages | Cargo Weight ( | Ibs)Tare Weight (Ib) | ) VGM (lbs) |
| Container number     | 1                        |                  | 220.462        | 8827                 |             |
| tofs Dry             | Volume (cu. ft.)         | VGM Method       |                |                      |             |
| vdd a container seal |                          | Please specify_  |                | •                    |             |
|                      |                          |                  |                | _                    |             |
| Cargo Description    |                          |                  |                |                      | 1           |
|                      |                          |                  |                |                      |             |
|                      | Enter caroo descripti    | on name          | ATE TEMPLATE   | OPEN TEMPLAT         |             |
|                      | Access and Bo generation | All Delivery     |                |                      |             |
|                      |                          |                  |                |                      |             |

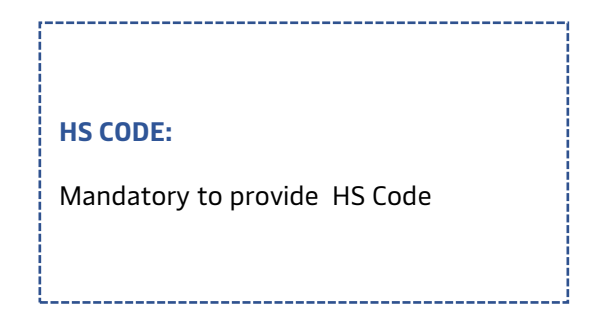

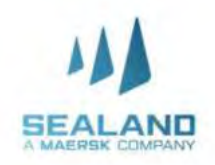

## <u>Parties</u>

In the 'Parties' field, declare the Shipper , Consignee and the Frist Notify Party, if needed.

| arties                                                          |                                                                 |
|-----------------------------------------------------------------|-----------------------------------------------------------------|
| hipper                                                          | Consignee                                                       |
| No Party Identified                                             | No Party Identified                                             |
| Click the button down below to Search for<br>your desired Party | Click the button down below to Search for<br>your desired Party |
| Q SEARCH/ADD NEW PARTY                                          | Q SEARCH/ADD NEW PARTY                                          |
| inst notify party(Optional)                                     | _                                                               |
| No Party Identified                                             |                                                                 |
| Click the button down below to Search for<br>your desired Party |                                                                 |
| Q SEARCH/ADD NEW PARTY                                          |                                                                 |

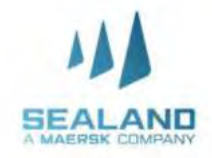

## Payment Details

#### Update the Payment Terms (Prepaid or Collect) and the Bill to Party.

#### Prepaid – from origin Collect – from destination

| Charge                    | Payment Terms           | Paid by                                                                                |
|---------------------------|-------------------------|----------------------------------------------------------------------------------------|
| Freight () (Pargan)       | O Prepaid 🖷 Collect     | No Party Identified<br>Click the button down below to Search for<br>your desired Party |
| Jasic Ocean Freight       |                         | Q SEARCH/ADD NEW PARTY                                                                 |
| 9 Show individual charges | Hide individual charges |                                                                                        |

#### (SI) amendment and Manual SI submission Surcharge

#### **Export Final SI amendments**

- First Final SI amendment done via our website will be free.
- Succeeding amendments online will be charged at USD 30/BL amendment.
- All Amendments done manually (email and/or Fax) will be charged at USD 50/BL amendment starting from the first amendment.
- All amendment submitted directly to MNLGSCMCCIDX@maersk.com will be billed USD 30/BL.
- Charge name that will appear in your invoice will be Transport Document Amendment Fee Export (AME)

#### **Export Manual SI submission**

- All SI submitted manually (email and/or Fax) will be charged at USD 50/BL.
- All SI submitted directly to MNLGSCMCCIDX@maersk.com will be billed with USD 50/BL.
- Charge name that will appear in your invoice will be Manual Documentation Processing Fee (MDF).

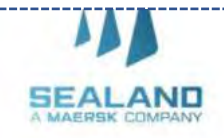

## <u>Review</u>

You'll get a preview of your Shipping Instructions. Check the details then click 'Submit'.

| Document Properties 🕑 Cargo Det               | als — 🕜 Parties — 🏈 Payment Details | s D Review |
|-----------------------------------------------|-------------------------------------|------------|
| This is a preview of your transpo             | ort document                        |            |
| Please review it and go back to correct any m | isinformation                       |            |
| By clicking Submit, you agree to the "Shippin | g Instructions Terms*.              |            |
|                                               | Document, Type                      | SCAC       |
| SEALAND                                       | Waybill - Shipped on Board          | MCPU       |

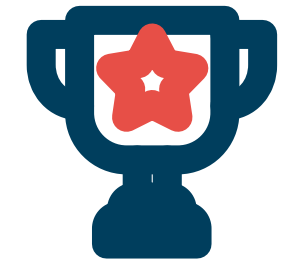

**CONGRATULATIONS!** 

You have successfully submitted your Shipping Instructions! Please note that processing time is six (6) hours.

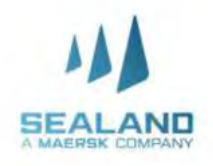

## China Customs Advance Manifest (CCAM)

Do more with www.sealandmaersk.com

As China Customs Advance Manifest (CCAM) Rule requires ocean carriers to enforce advanced submission of manifest 24 hours prior to loading. Complete and accurate cargo information as carried in the manifest must be submitted to China Customs electronically 24 hours prior to loading onto vessels that will sail to/via China. The manifest must reflect accurately and completely all goods under bills of lading.

The Final Shipping Instruction (FSI) deadline will be advanced to ensure the manifest can be submitted at least 24 hours prior to loading from original port. The formula used to set up the Final Shipping Instruction (FSI) deadline will be the China Customs deadline prior to vessel arrival which is 24hrs + 8hrs (system interface) + Xhrs (operational loadlist deadline at each port).

In relation to the CCAM implementation effective June 1, 2018, please be guided on below revised Final Shipping Instruction (FSI) deadlines per port.

#### Note:

Please note that this ruling are all applicable to shipments that will transshipped or discharge on CHINA Ports

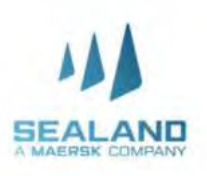

## **BL Copy Request**

Do more with www.sealandmaersk.com

Verify/BL copies are available in the website 6 hours after shipper submitted FSI online, considering all details indicated in the shipping instructions are complete and correct.

Please print documents directly from our website www.sealandmaersk.com. Here's how:

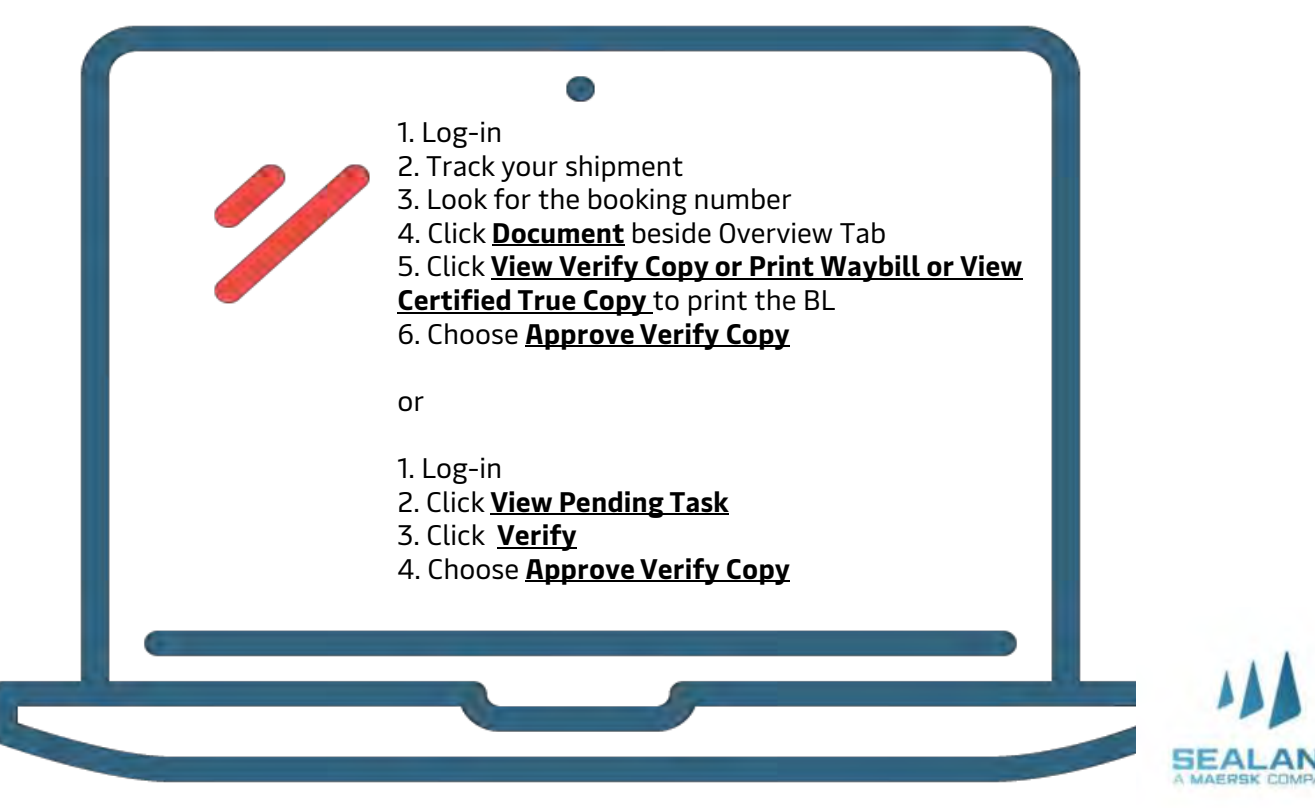

## **My Finance**

Do more with www.sealandmaersk.com

## **HOW TO GET YOUR INVOICE**

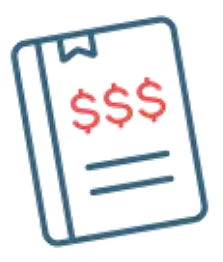

## Through Email sent to Payer

- Invoice is automatically sent directly to payer's email address.
- To update the email address of your account, please send a request to
- PH\_SAS\_Finance@maersk.com.

#### Through My Finance (Website)

- Log in to your account
- Click Manage choose MyFinance
- Input your BL number and click search
- Click on the PDF file icon at the right corner of the BL number to download the invoice

For the latest import local charges, please check this link :

Import - <u>https://www.sealandmaersk.com/local-information/philippines/import</u> Export - <u>https://www.sealandmaersk.com/local-information/philippines/export</u>

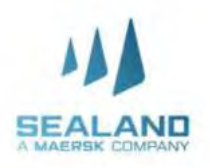

## **HOW TO LOG A DISPUTE**

- 1. Log-in to sealandmaersk.com
- 2. Click **Manage** choose **MyFinance**
- 3. Search for the Bill of Lading number
- 4. Look for the Action Column
- 5. Click the Text Icon
- 6. Indicate dispute concern in the Comment
- 7. To attach any documents as reference, click Choose File and then Upload.
- 8. Fill-out the ff information: Name, Email, Contact Number, Alternate Email (if there's any)
- 9. Click Send to submit the dispute concern

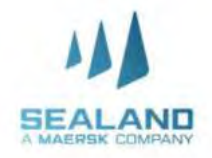

# Payment Process Do more with www.sealandmaersk.com

## **Bank Payment**

## Freight Payment Through BDO

- 1. Accomplish the payment form with below details (orange slip).
  - a. Company Name:

#### MCC Transport Singapore (International Shipment)

- b. Date: Specify Date of Payment
- c. Institution Code:

#### 0430 (International Shipment)

- d. Subscriber's Account Number: BL Number
- e. Subscriber's Name: Payer's Name
- 2. Send the validated payment slip to <u>Philpaymentsinternation@sealandmaersk.com</u> with email subject "Freight Payment for BL xxxxxx "
- 3. Official receipt will be provided within 2 hours.

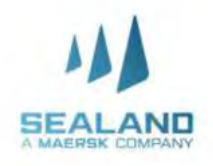

## **Payment Process**

Do more with www.sealandmaersk.co

## **Bank Payment**

## Freight Payment Through Unionbank:

Please ask for a payment slip of Maersk in the bank counter.

FYI on new company name to be used in MC for Unionbank only : Sealand Maersk Asia PTE LTD

## Payment via Unionbank's Online Bills Payment

For UnionBank account holders, you may also avail of their bills payment option accessible in both web and mobile formats. Simply login to your online UnionBank account, go to Bills Payment then select MCC Transport Singapore in the Biller. For the step by step bills payment guide, please access the link <u>https://www.unionbankph.com/online/pay-bills.html</u>.

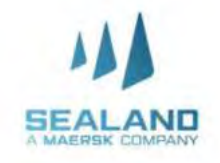

## **Payment Proces**

Do more with www.sealandmaersk.com

## Payment via Online Fund Transfer

This is the most convenient and safest option for you! You may wire your payments by using the online payment facility of your bank.

**Not yet registered?** You may register by clicking the links below. You may also download the BDO, BPI and UnionBank apps via PlayStore or Apple Store.

BDO: <u>https://www.bdo.com.ph/support-topics/iii-internet-banking-getting-started/how-do-ienroll-bdo-internet-banking</u>

UB: https://online.unionbankph.com/online-banking/register

BPI: <u>https://www.bpiexpressonline.com/p/1/16/how-to-enroll-in-bpi-express-online</u>

**If you already have a BDO, BPI or UnionBank mobile apps or online accounts**, you may simply login then select Fund Transfer or Money Transfer then put the MCC Transport Singapore. Account numbers below. When done, please email screenshot of your transaction to Philpaymentsinternational@sealandmaersk.com (International).

| Collection Account | Currency<br>Account | MCC Transport Singapore | SWIFT BIC |
|--------------------|---------------------|-------------------------|-----------|
| UCRO               | PHP                 | 030-272165-042          | HSBCPHMM  |
| II SDC             | USD                 | 031-040652-901          |           |
| -                  | PHP                 | 661376044               | BNORPHMM  |
| BDO                | USD                 | 100661359662            |           |
|                    | PHP                 | 001623-0299-44          | BOPIPHMM  |
| BPI                | USD                 | 001624-0085-68          |           |
| - Internet and the | PHP                 | 000-590071-920          | UBPHPHMM  |
| Union Bank         | USD                 | 130-590014-823          |           |

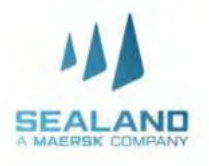

## **Pre-advise guidelines**

Do more with www.sealandmaersk.com

## MANILA EXPORT

Username: Ph.export@mcc.com.sg Password: Sealand@2020 link: <u>http://booking.ictsi.com/apex/apex.jnlp</u>

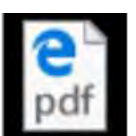

Pre advise Guidelines for Clients - Manila.pdf

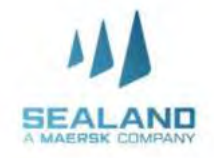

## Pre-advise guidelines

Do more with www.sealandmaersk.com

## SUBIC EXPORT

Username: booking@mcc-user2.com.ph Password: Sealand@2020 Link:http://webapp.n4aws.ictsi.net/apex/n4.zul

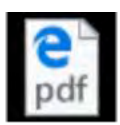

#### NAVIS 3.7 PRE-ADVISE MANUAL SUBIC As of Feb 03 2020.pdf

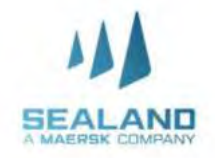

## Pre-advise guidelines

Do more with www.sealandmaersk.com

## **BATANGAS EXPORT**

Containers at Batangas are auto-preadvised

- 1. Ensure containers are correctly linked to the correct Booking/BL Number
- 2. Containers will be autopreadvised if container is linked to the booking 10 days prior vessel arrival at the Philippines
- 3. No need to request for PACR
- 4. Containers can already gate-in since it is already auto-preadvise

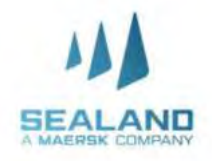

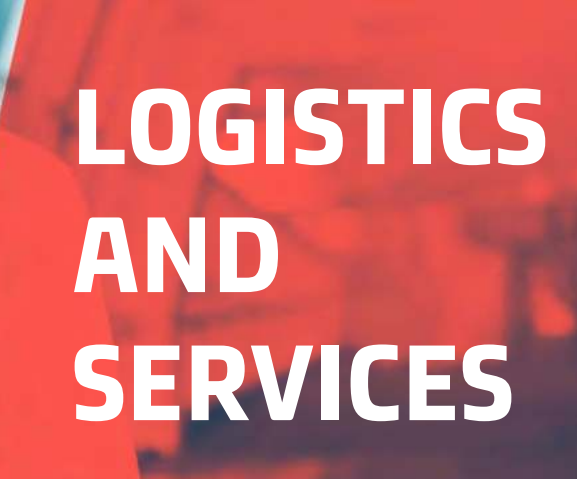

#### **Customer Contact Directory:**

- Logistics and Services Customer Service <u>DmaerskPHStandAloneProduct@lns.maersk.com</u>
- Sealand Customer Service ph.export@sealandmaersk.com

Trunkline: 02 8271 2679 (Option 2)

Toll Free: 180011102912

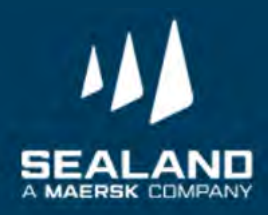

## L&S Export Process

## CHB - Standalone

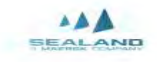

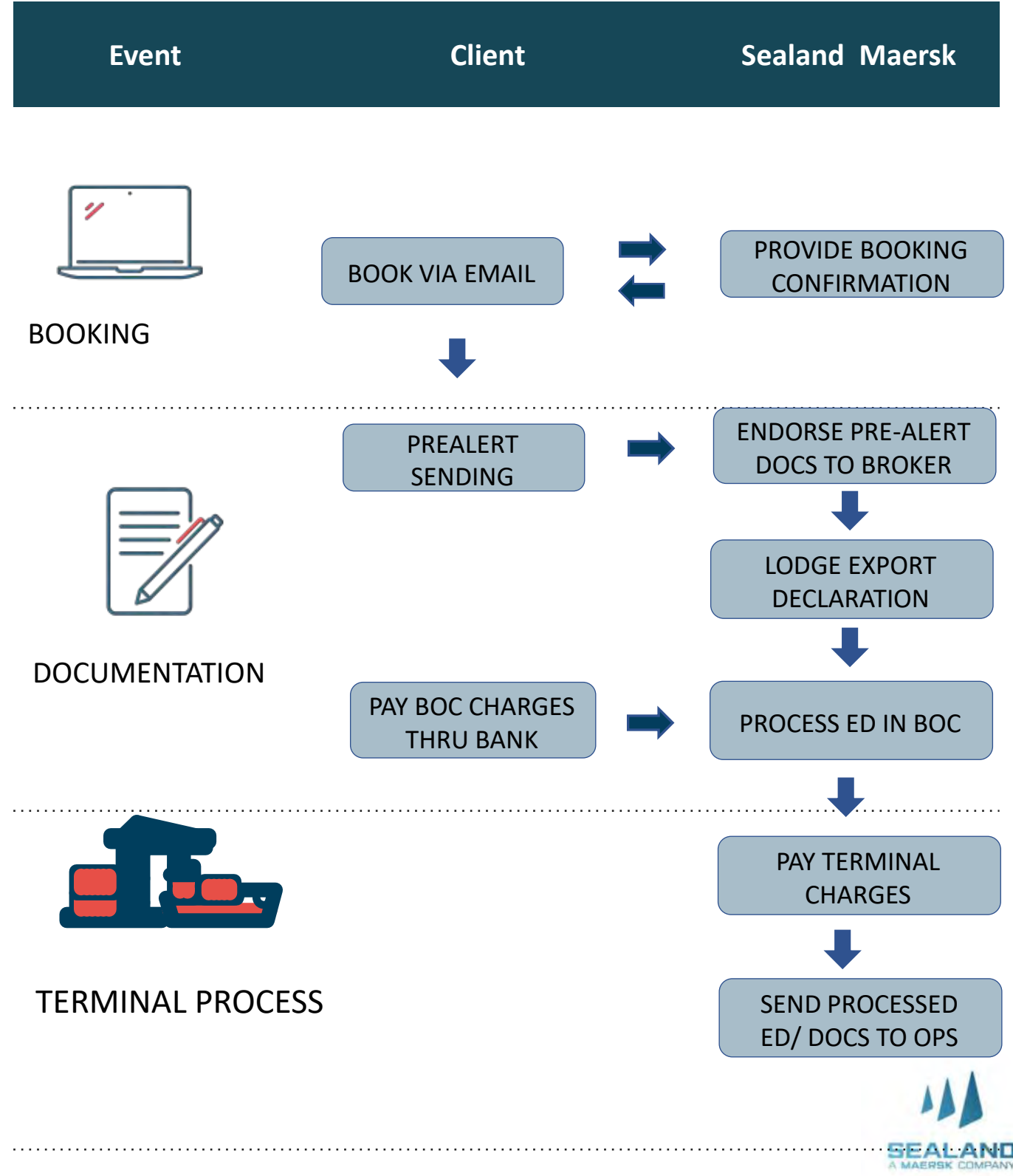

L&S Export Process

Trucking- Standalone

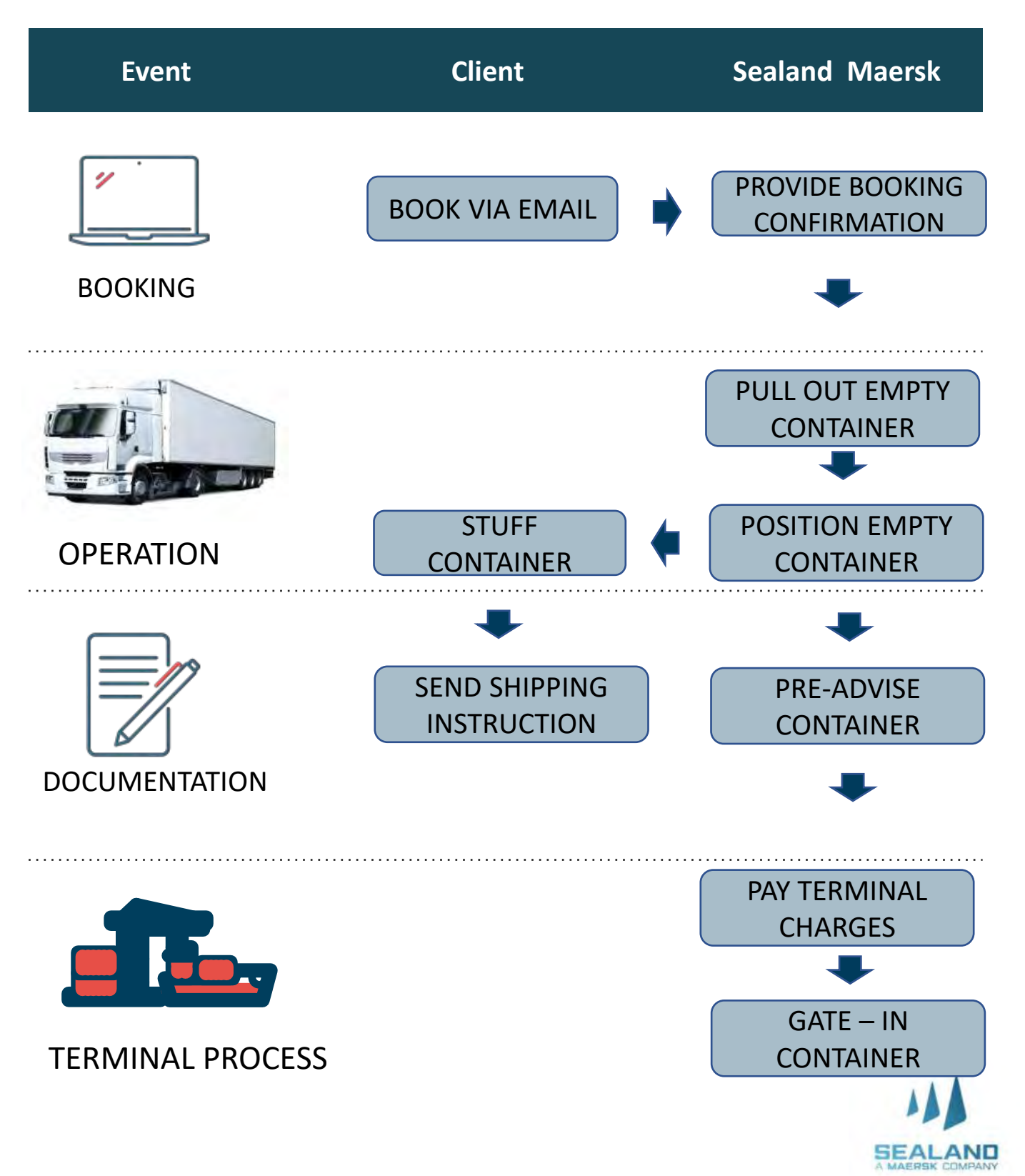

## L&S Export Process

## CHB and Trucking

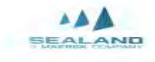

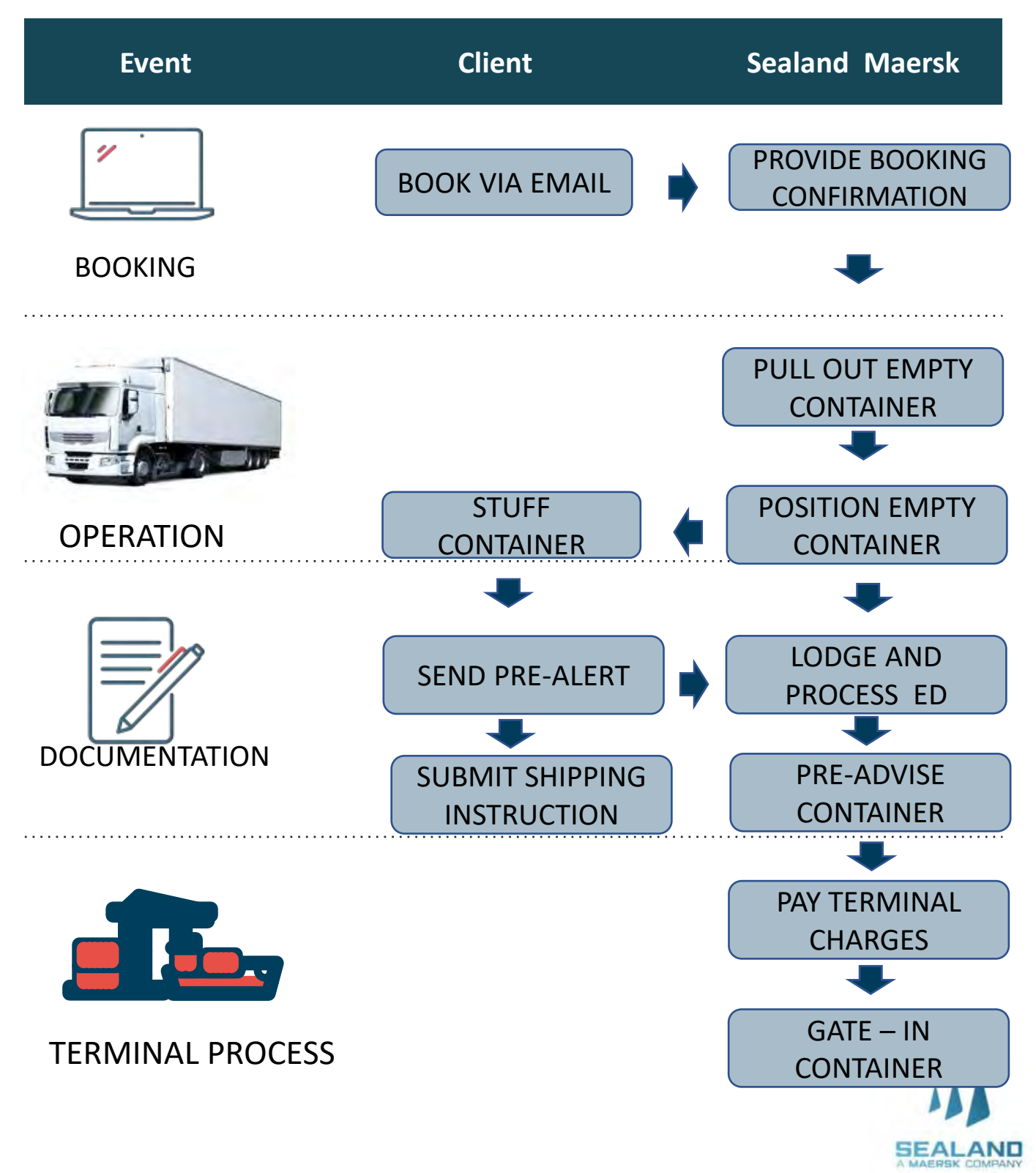

## Pre-Booking Checklist

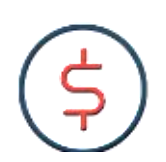

#### IMPORTANT

Please ensure to read the Terms and Conditions of the service prior signing the quotation.

- 1. Signed quotation is required before alignment and onboarding will proceed.
- 2. Have submitted Form 2303 with TIN Number and BOC COR to our Sales for your company to be updated in our system.
- 3. For non-PEZA customers availing the CHB service, a Bank Reference Number is required
- 4. Alignment and Onboarding will be conducted to secure the needed information on the documentation, process and billing
- Go live for the 1<sup>st</sup> execution will be 2 weeks after the Onboarding date.

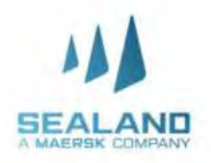

## **Onboarding Checklist**

| Item | Description                                                                           | REMARKS |
|------|---------------------------------------------------------------------------------------|---------|
| 1    | Commodity                                                                             |         |
| 2    | Mode of Shipment (Export / Import/ Domestic)                                          |         |
| 3    | Scope of Work(BKS, ED Processing, CHB, Trucking,<br>Domestic (Port to Port, DR to DR) |         |
| 4    | Volume (annually / monthly)                                                           |         |
| 5    | Container Size requirements                                                           |         |
| 6    | Special Equipment Requirements                                                        |         |
| 7    | Weight of the cargo                                                                   |         |
| 8    | Booking Timelines / Special Instruction                                               |         |
| 9    | Booking cancellation                                                                  |         |
| 10   | Pick up location - Empty Pull Out                                                     |         |
| 11   | Delivery location                                                                     |         |
| 12   | Truck Positioning at Client Warehouse                                                 |         |
| 13   | Warehouse Requirement                                                                 |         |
| 14   | Warehouse Operating Hours                                                             |         |
| 15   | Loading turnaround time                                                               |         |
| 16   | Parking Space                                                                         |         |
| 17   | CHB Vendor                                                                            |         |
| 18   | Documents Needed                                                                      |         |
| 19   | Other Truck Requirements                                                              |         |
| 20   | Free Time for Trucking                                                                |         |

## **Onboarding Checklist**

| Item                 | Description                                                                                                    | REMARKS                                     |
|----------------------|----------------------------------------------------------------------------------------------------|---------------------------------------------|
| 21                   | Empty Container                                                                                                    |                                             |
| 22                   | <ul> <li>Billing Requirements (E-Billing/Hard Copy dispatch?)</li> <li>1. If E-biling, please provide the email recipients.</li> <li>2. If Hard copy dispatch, please provide the name of recipient (Attention To:) and the exact department and address where it should be delivered.</li> </ul> |                                             |
| 23                   | Billing structure<br>a. Separate receipted, adhoc & standard?<br>b. One-time billing (all charges in one billing)?<br>Billing Attachment (BL, CI, PL, DR/Wabill, CHB/ED                                                                                                    |                                             |
| 24<br>25<br>26<br>27 | VATABLE or Non-VATABLE<br>For Non-VAT, supporting docs or certificate is<br>required<br>Bill to Party<br>TRUCK Vendor                                                                                                    |                                             |
| 28                   | ACCOUNT Registration (BIR 2303)                                                                                                    |                                             |
| 29                   | ACCOUNT Credit Terms (Check with Account<br>Owner)                                                                                                    |                                             |
| 30                   | Claims Process                                                                                                    | (please see the claims process tab)         |
| 31                   | OTHERS                                                                                                    | Special requirements/ Customer<br>specifics |

## Timelines

Do more with www.sealandmaersk.com

#### **Customs House Brokerage**

| Export Peza / Consumption                           | Status                                                                          |
|-----------------------------------------------------|---------------------------------------------------------------------------------|
| E1 - PreAlert Received - CI, PL, BC                 | 5 days prior vessel departure                                                   |
| E2 - Lodgment of ED                                 | within 4 hours                                                                  |
| E3 - Process at Peza and Inspection (If under PEZA) | within Business hours, depending on the immediate approval of the zone manager  |
| E4 - Process at BOC                                 | Portal- 2 working days lead time                                                |
| E5 - Settlement of Port Charges (If containerized)  | 2 hours                                                                         |
| E6 - Send processed docs to carrier / forwarder     | 1 hour after payment of charges (as long as with Authority to<br>Load and SSDT) |

#### **Inland Delivery**

| Export Peza / Consumption | Status                  |
|---------------------------|-------------------------|
| Truck Booking             | 48 hours prior delivery |

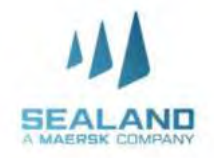

## **Booking Agent Services**

Booking made easy

We understand the intricacies involved in booking a cargo and we want to offer our new logistics solution that will help you on your booking concerns.

**BKA Coverage** 

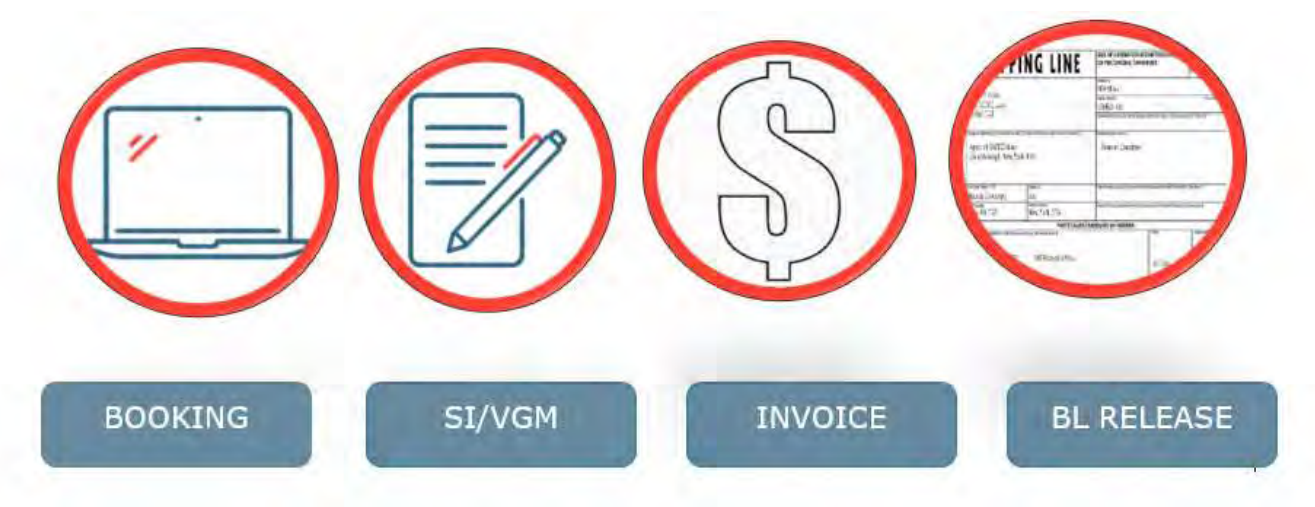

Pricing

| COUNTRY     | PRICE/CONTAINER       |
|-------------|-----------------------|
| PHILIPPINES | US\$ 50 per container |

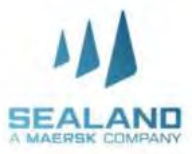

## Maersk Value Protect

Safeguarding your business

#### Why make an exception with your cargo?

Introducing a new extended liability solution to keep the value of your cargo safe from logistics-related risks. Your new and simple way to protect your cargo.

| Package          | Compensation      | Price/Container |
|------------------|-------------------|-----------------|
| Ory Starter      | Up to US\$15,000  | US\$29          |
| Ory Base         | Up to US\$30,000  | US\$59          |
| Ory Plus         | Up to US\$60,000  | บรรำา8          |
| Dry Extended     | Up to US\$120,000 | US\$235         |
| Cool Standard    | Up to US\$12,000  | US\$39          |
| Cool Advanced    | Up to US\$36,000  | us\$117         |
| Special Standard | Up to US\$180,000 | US\$359         |
| Special Advanced | Up to US\$240,000 | US\$479         |
|                  |                   |                 |

SEAL

## **Maersk Value Protect**

Safeguarding your business

## Value Protect applies to cargo loss or damage in cases such as:

- Fire
- Fault or neglect in navigation or management of the ship
- Accidents due to heavy weather or other dangers of the sea
- Saving or attempting to save life or property at sea
- Cyber incidents
- Cargo damage caused by delay
- General average contributions

Theft

## Value Protect does not apply to:

- Commercial damages and financial losses incurred as a result of delays
- Wrongful handling related to the shipper and inherent defects to the goods
- Transport leg outside our Bill of Lading
- Commodities: fish and seafood and some chilled fruits and berries
- Geopolitical events

#### Commercial Terms:

When selected, Value Protect will be applicable for all shipments under agreed scope. Compensation under Value Protect shall, in any event, be limited to and not be in excess of the purchasedand applicable Value Protect package recovery. It will cover the invoicing value of the damaged goods up to the recovery of the chosen value protection package. Read full terms and conditions of Value Protect.

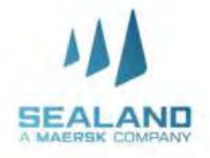

## **Billing Process**

Do more with www.sealandmaersk.c

## Invoicing

- 1. Billing Party is Damco Philippines, Inc
- 2. L&S Charges are subject to VAT
- 3. Invoice issuance is 5 days after completion of the service
- 4. L&S invoices consist of the following:
  - a. Standard Charges- Trucking, CHB, or both
  - b. Receipted charges
  - c. Incidental charges, if there's any

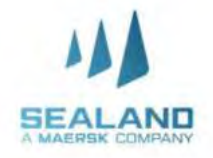

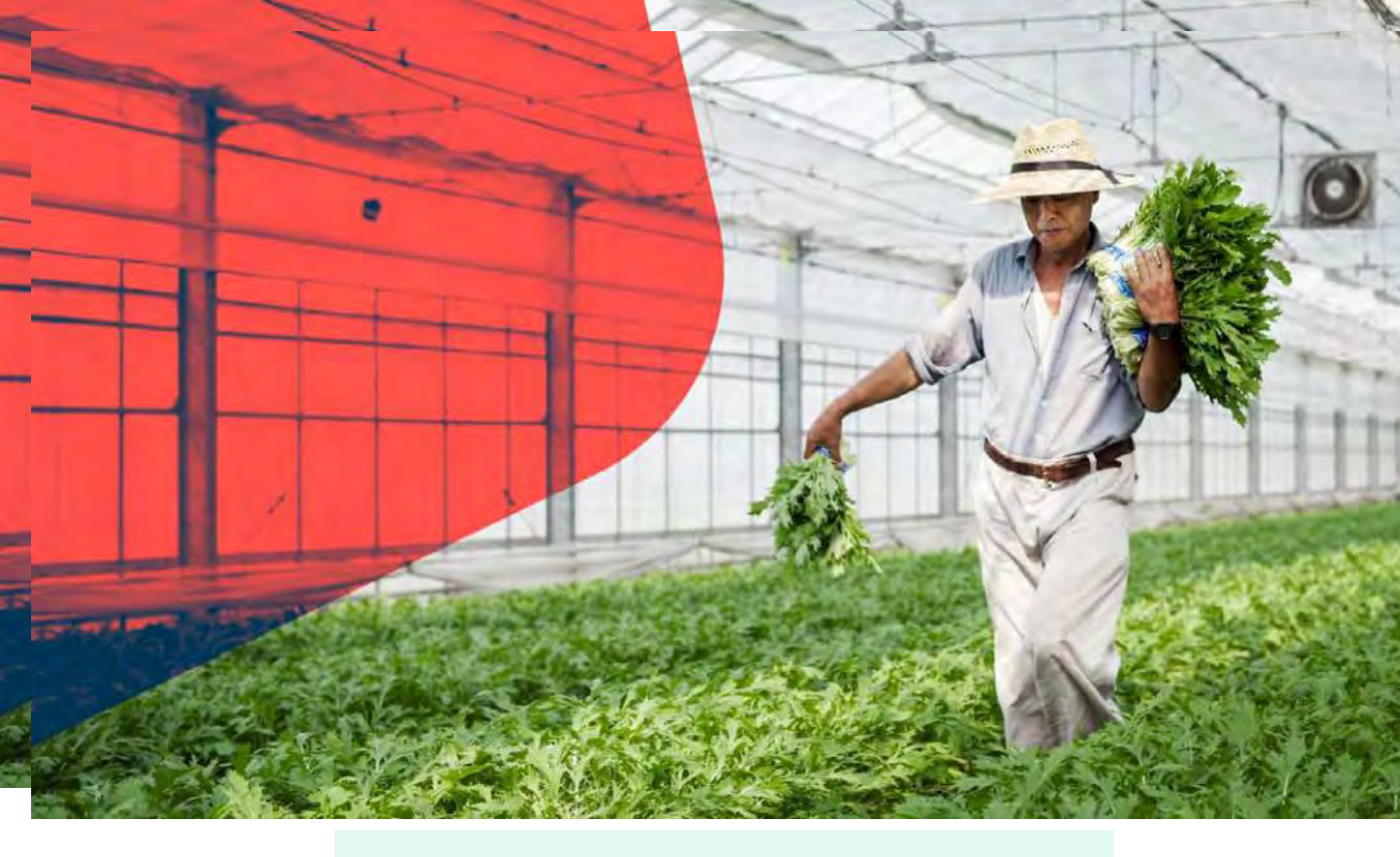

## **Payment Advise**

#### Payment advise sent thru email

A. Email subject format

Subject: Customer name – Payment amount Sample: Client ABC – 150,000

#### B. Attachments

- B-1. If paid thru bank deposit
  - Clear copy of deposit slip showing bank validation
  - Signed WHT2307 (Withholding tax certificate)
  - List of paid invoices
- B-2. If paid via bank transfer (customer to absorb bank fee)
  - Proof of telegraphic transfer
  - Signed WHT2307 (Withholding tax certificate)
  - List of paid invoices

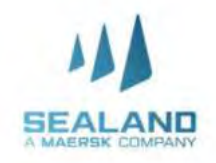

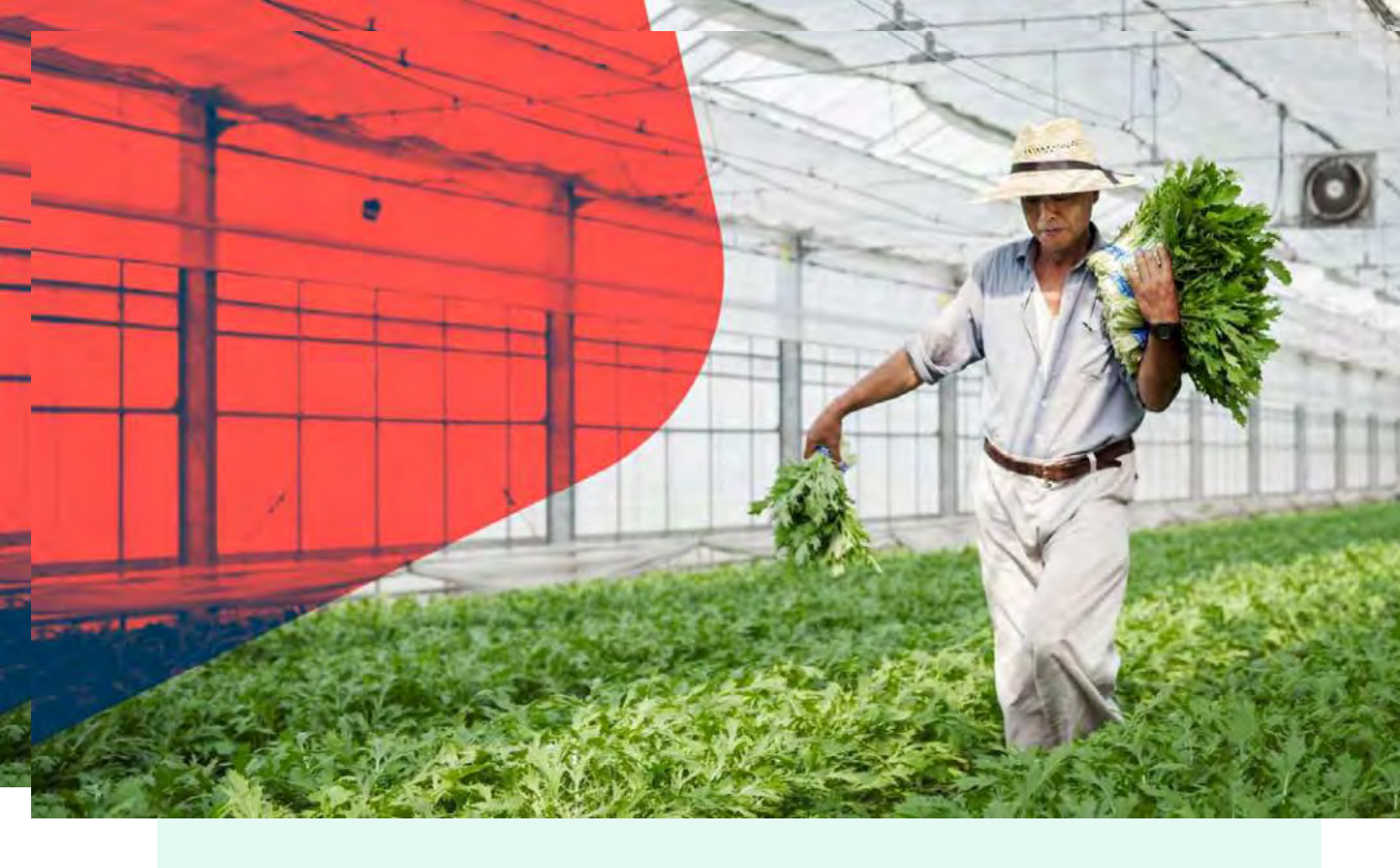

## **Receipt Issuance and Finance contact details**

## Issuance of Receipt

A system generated receipt will be issued to all payments received via email. In case of technical issues, manual receipt will be provided.

Finance contact details

Recipients: <u>PNQDAMOTCPH@maersk.com</u> Cc: <u>Jackilyn.reyes@maersk.com</u> <u>Chieriza.Mendoza@maersk.com</u>

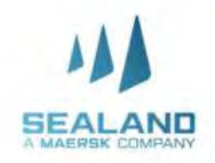

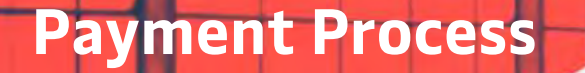

Do more with www.sealandmaersk.co

## **Accredited Banks**

- 1. BDO bills payment for Damco

   Company name:
   HSBC FAO DAMCO PHILIPPINES INC

   Institution code:
   0487

   Subscriber's Account number:
   Billing invoice reference number

   Subscriber's Name:
   Shipper/Credit party reference
- 2. BPI bills payment for Damco

Account name:HSBC FAO DAMCO PHILIPPINES INCBank:BANK OF THE PHILIPPINES ISLANDSBranch:BPI RUFINO BUILDING MAKATI CITYAccount number:PHP - 1623 0291 03

USD - 1624 0081 34

Reference number: Billing invoice reference number

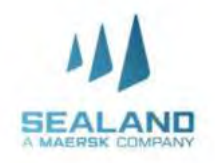

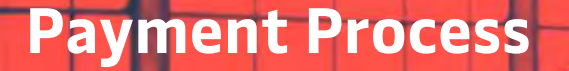

Do more with www.sealandmaersk.co

## **Accredited Banks**

3. HSBC bills payment for Damco

| Account name: | DAMCO PHILIPPINES INC                 |
|---------------|---------------------------------------|
| Bank:         | HONGKONG SHANGHAI BANKING CORPORATION |
| Branch:       | HSBC CENTER, 3058 FIFTH AVENUE WEST   |
|               | BONIFACIO GLOBAL CITY TAGUIG          |
| Swift Code:   | НЅВСРНММ                              |
|               |                                       |

#### Account number:

#### PHP - 000 475335 040 USD - 001 175231750

#### **Reference number: Billing invoice reference number**

Notes:

- Please issue cheque payment to Sealand Maersk Asia Pte. Ltd
- Please settle your charges by cash or Manager's check and direct deposit to above bank account
- No claims/auto-deduction allowed, it must be discussed separately through claims process
- Customer deducting withholding tax must provide fully accomplished WHT2307 for BIR compliance.
- Any payment captured between 8:30am -3:30pm can be processed within the day, anything beyond the cut-off will be process on the following working day.

# Thank you!

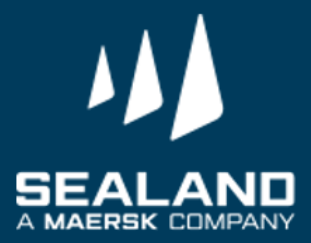